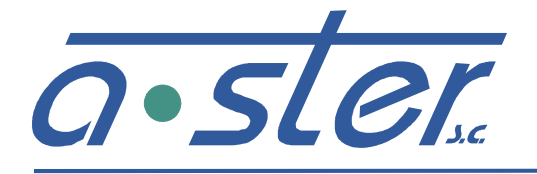

#### ZAKŁAD ELEKTRONIKI I AUTOMATYKI PRZEMYSŁOWEJ

**31-752 Kraków, ul. Blokowa 3, POLAND** tel./fax.: (0-12) 680-13-30, fax.: (0-12) 680-13-31 www.a-ster.com.pl e-mail: biuro@a-ster.com.pl

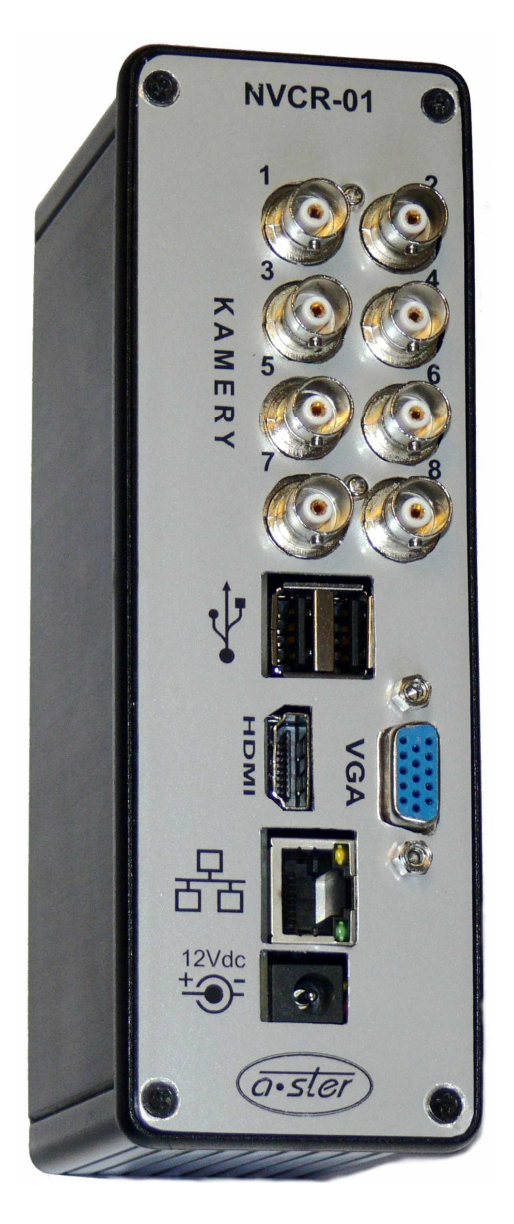

## Instrukcja obsługi wideorejestrator NVCR-01

| 2014-12-02 | Dokument pierwo | otny | 1.0              |
|------------|-----------------|------|------------------|
| Data       |                 |      | Wersia dokumentu |
| Data       |                 |      | wersja aokamenta |

## Spis treści

| 1.0 Wygląd ogólny                 | 3 |
|-----------------------------------|---|
| 2.0 Dostęp przez przeglądarkę www | 3 |
| 2.1 Podłączenie do sieci          | 3 |
| 3.0 Logowanie                     | 4 |
| 4.0 Kopiowanie                    | 5 |
| 5.0 Odtwarzanie                   | 8 |

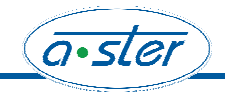

#### 1.0 Wygląd ogólny.

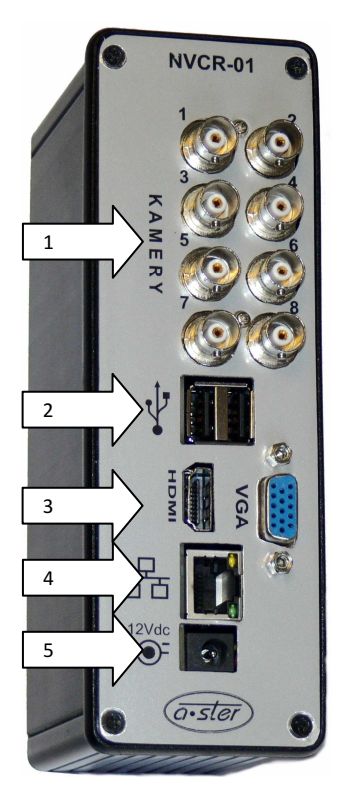

Obudowa umożliwia montaż rejestratora na szynie montażowej DIN. Wszystkie złącza znajdują się na panelu przednim.

Opis złączy:

- 1 Wejścia wideo, złącze BNC
- 2 Port USB
- 3 Port HDMI, Wyjście VGA
- 4 Port sieciowy RJ-45
- 5 Złącze zasilania 12VDC

#### 2.0 Dostęp przez przeglądarkę www

#### 2.1 Podłączenie do sieci

Przed próbą połączenia za pomocą przeglądarki, proszę wykonać poniższe czynności:

- Sprawdź prawidłowość podłączenia sieci do rejestratora i komputera.
- Sprawdź ustawienia sieci w komputerze i w rejestratorze (Menu główne Ustawienia Sieć)
- Wykonaj z komputera polecenie **PING** 192.168.0.90 (gdzie: 192.168.0.90 oznacza adres IP rejestratora), aby sprawdzić połączenie sieciowe. Czas odpowiedzi TTL nie powinien być większy niż 255.
- Otwórz przeglądarkę IE i wpisz adres IP rejestratora.
- System powinien automatycznie załadować najnowsze oprogramowanie do łączności z rejestratorem.

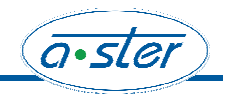

#### **3.0 Logowanie**

Gdy system zostanie uruchomiony, na monitorze pojawi się obraz podzielony na tyle okien, ile jest kanałów video. Naciśnij Enter lub lewy przycisk myszy, aby wyświetlić ekran logowania.

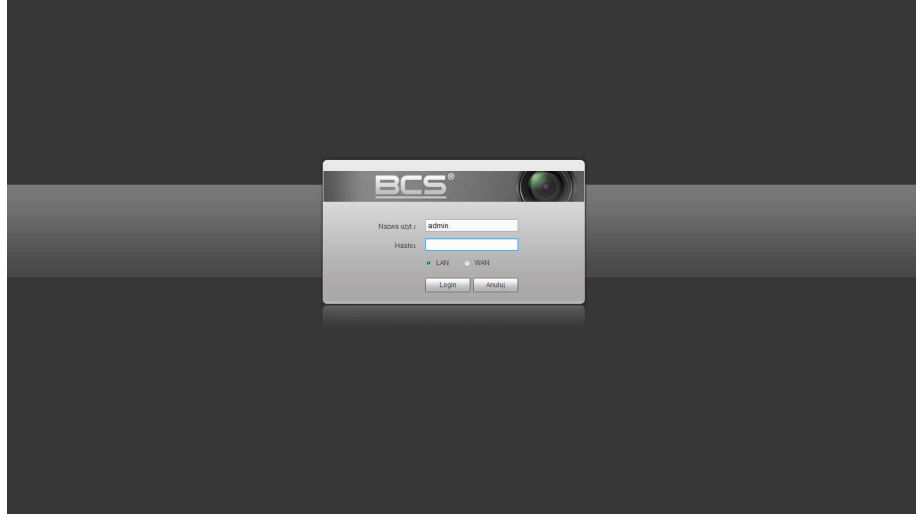

W systemie domyślnie są zdefiniowane następujące konta:

| Użytkownik | Hasło  | Posiadane uprawnienia                                               |
|------------|--------|---------------------------------------------------------------------|
| admin      | admin  | Posiada uprawnienia administratora systemu (zmiany w menu,          |
|            |        | zatrzymanie rejestrowanie itd.), zezwala na podgląd lokalny i przez |
|            |        | sieć,                                                               |
| 888888     | 888888 | Posiada uprawnienia administratora systemu (zmiany w menu,          |
|            |        | zatrzymanie rejestrowanie itd.), zezwala tylko na podgląd lokalny,  |
| 666666     | 666666 | Posiada uprawnienia użytkownika (tylko bieżący podgląd,             |
|            |        | opcjonalnie: odtwarzanie, archiwizacja),                            |

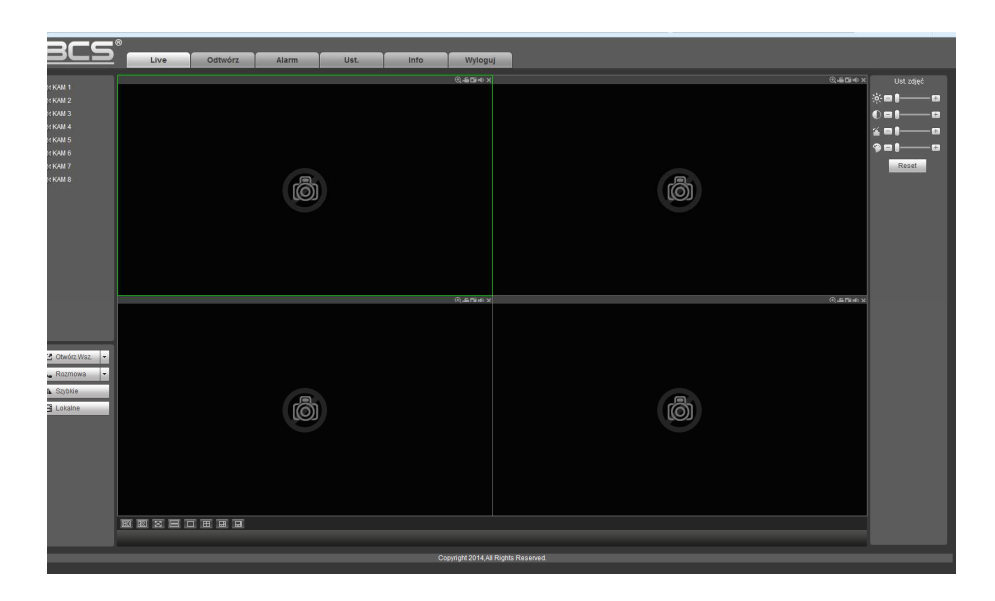

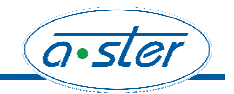

# **4.0 Kopiowanie** Wybrać zakładkę "Odtwórz":

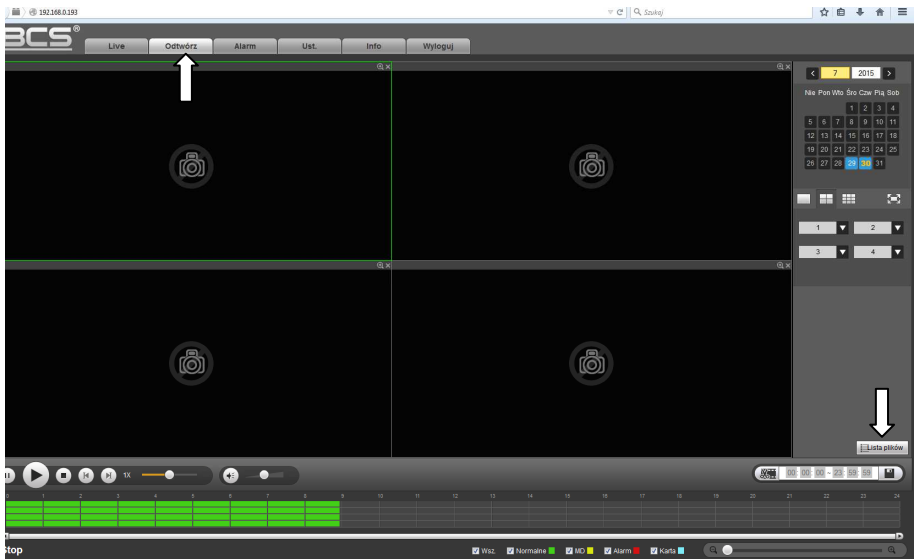

Wybrać przycisk "Lista plików". Wybrać przycisk "więcej":

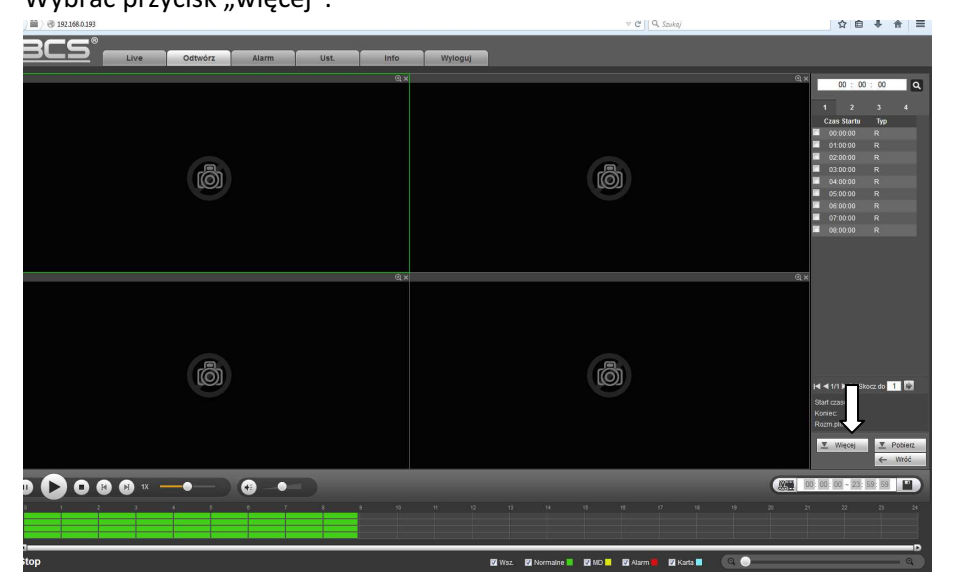

Wybrać kanały (kamery) które mają zostać skopiowane:

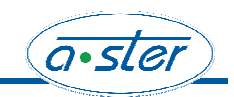

|                                                               | ni da bat i                                             | s       |            |               |                        |
|---------------------------------------------------------------|---------------------------------------------------------|---------|------------|---------------|------------------------|
| Live Odtwórz                                                  | Alarm Ust. Info                                         | Wyloguj |            |               |                        |
| Pobierz po pliku Pobierz po czasie ZnakV                      | Vodny                                                   |         |            |               |                        |
| Kanał Wsz. • Czas Startu<br>Typ Wsz.<br>Typ strumienia 2<br>3 | 2015 - 07 - 30 00 : 00 : 00 2015 - 07 - 30 23 : 59 : 59 | Saukaj  |            |               |                        |
|                                                               | Roon pilla Caa Bayla                                    | Koniec  | Tj p plitu | Typ struments | Kanzi                  |
| Poblerz na lokalny PC Poblerz na urządzenie                   |                                                         |         |            | 4             | a 4 1/1 ▶ ▶ Skocz do 1 |
| Wróć                                                          |                                                         |         |            |               |                        |
|                                                               |                                                         |         |            |               |                        |
|                                                               |                                                         |         |            |               |                        |
|                                                               |                                                         |         |            |               |                        |

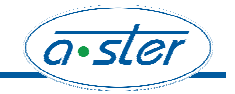

Wybrać zakres czasu jaki ma zostać skopiowany:

| bierz po piłu Połosz po zawie Znatkodowi<br>w wz Czaś Stału 2015 - 07 - 30 20 00 00 00 00 00 00 00 00 00 00 00 00                                                                                                    | bitrer:         Pathor:         Database         Database <thdatabase< th=""> <thdatabase< th=""> <t< th=""><th>berg op pilv<br/>Nex op pilv<br/>Nex</th><th>bitrz po piłu         Pełosz po zakli         Znaktivali           miel         Wie         Orac         2015         07         20         00         00         00         00         00         00         00         00         00         00         00         00         00         00         00         00         00         00         00         00         00         00         00         00         00         00         00         00         00         00         00         00         00         00         00         00         00         00         00         00         00         00         00         00         00         00         00         00         00         00         00         00         00         00         00         00         00         00         00         00         00         00         00         00         00         00         00         00         00         00         00         00         00         00         00         00         00         00         00         00         00         00         00         00         00         00         00         00         00         00</th></t<><th><u>CS</u>° _</th><th>Live Odtwórz</th><th>Alarm</th><th>Ust. Info</th><th>Wyloguj</th><th></th><th></th><th></th><th></th></thdatabase<></thdatabase<> | berg op pilv<br>Nex op pilv<br>Nex | bitrz po piłu         Pełosz po zakli         Znaktivali           miel         Wie         Orac         2015         07         20         00         00         00         00         00         00         00         00         00         00         00         00         00         00         00         00         00         00         00         00         00         00         00         00         00         00         00         00         00         00         00         00         00         00         00         00         00         00         00         00         00         00         00         00         00         00         00         00         00         00         00         00         00         00         00         00         00         00         00         00         00         00         00         00         00         00         00         00         00         00         00         00         00         00         00         00         00         00         00         00         00         00         00         00         00         00         00         00         00         00                                                                                                    | <u>CS</u> ° _                 | Live Odtwórz                 | Alarm                            | Ust. Info           | Wyloguj             |           |                 |                                            |     |
|----------------------------------------------------------------------------------------------------|----------------------------------------------------------------------------------------------------|----------------------------------------------------------------------------------------------------|----------------------------------------------------------------------------------------------------|-------------------------------|------------------------------|----------------------------------|---------------------|---------------------|-----------|-----------------|--------------------------------------------|-----|
| nn v v v v v v v v v v v v v v v v v v                                                                                                    | and W.W. Cas Sub 2 205 07 - 30 0 00 0 0 0 0 0 0 0 0 0 0 0 0 0 0 0                                                                                                     | ne v v v v v v v v v v v v v v v v v v v                                                                                                    | and v. v Cast Burk 2015 07 - 20 00 00 00 00 00 00 00 00 00 00 00 00                                                                                                    | bierz po pliku Pob            | ierz po czasie Zna           | kWodny                           |                     |                     |           |                 |                                            |     |
| Name         Observation         Tep Bill         Tep Billi         Tep Bill         Tep Bill                                                                                                    | Name         Name         Cost Statut         Dotation         Tip Mill         Tip Mill         Tip Mill         Name           1         40375400         2014-07.00 00.000         2014-07.00 10.000         Normatuk         Cit Annuel         1           2         40351400         2014-07.00 00.0000         2014-07.00 10.000         Normatuk         Cit Annuel         1           3         40352400         2014-07.00 00.000         2014-07.00 00.000         Remain         Cit Annuel         1           3         40352400         2014-07.00 00.000         2014-07.00 00.000         Remain         Cit Annuel         1           4         40352400         2014-07.00 00.000         2014-07.00 00.000         Remain         Cit Annuel         1           5         40352400         2014-07.00 00.000         2014-07.00 00.000         Hommain         Cit Annuel         1           6         40352400         2014-07.00 00.000         2014-07.00 00.000         Hommain         Cit Annuel         1           7         40350400         2014-07.00 00.000         2014-07.00 00.000         Hommain         Cit Annuel         1           8         40350400         2014-07.00 00.000         2014-07.00 00.000         Hommain         Cit Annuel                                                                                                    | Name         Outcol         Tip plan         Tip plan                                                                                                    | Image: Decision of the Log of the Log of t | anal Wsz.<br>ip Wsz.nagr      | Czas Startu anii      Koniec | 2015 - 07 - 30<br>2015 - 07 - 30 | 00 : 00 : 00        | oukaj               |           |                 |                                            |     |
| 1     44325481     291547-30 80 800     291547-30 80 800     421547-30 8200     1       2     4433148     201547-30 80 800     291547-30 80 800     Hormane     Cl structurel     1       3     44333341     201547-30 80 800     291547-30 80 800     Hormane     Cl structurel     1       4     4435481     201547-30 80 800     291547-30 80 800     Hormane     Cl structurel     1       5     44354818     201547-30 80 800     291547-30 80 800     Hormane     Cl structurel     1       6     44354818     201547-30 80 800     291547-30 80 800     Hormane     Cl structurel     1       7     4435508     201547-30 80 800     291547-30 80 800     Hormane     Cl structurel     1       8     4015418     201547-30 80 800     291547-30 80 800     Hormane     Cl structurel     1       9     4355818     201547-30 80 800     291547-30 80 800     Hormane     Cl structurel     1       1     1     1     1     1     H 4 1/1 H H 30 802.60 1     1                                                                                                    | 1         4435288         20154730 00100         20154730 00100         Reserved         1           2         4435288         20154730 00100         20154730 00100         Reserved         1           3         4435288         20154730 00100         20154730 00100         Reserved         1           4         4135488         20154730 00100         20154730 00100         Reserved         1           5         4135488         20154730 00100         20154730 00100         Reserved         1           6         4135488         20154730 00100         20154730 00100         Reserved         1           7         4435588         20154730 00100         20154730 001000         Reserved         1           7         4435588         20154730 001000         20154730 001000         Reserved         1           8         4836148         20154730 001000         20154730 001000         Reserved         1           9         4836148         20154730 001000         20154730 001000         Reserved         1           1         8         4836148         20154730 001000         Reserved         1           1         8         4836148         20154730 001000         Reserved         1 </td <td>1     445/248     1       2     445/216     2515/73.00 0000     2515/73.00 0000     100000       3     445/216     2515/73.00 0000     2515/73.00 0000     100000       4     453/216     2515/73.00 0000     2515/73.00 0000     100000       4     453/216     2515/73.00 0000     2515/73.00 0000     100000       4     453/216     2515/73.00 0000     2515/73.00 0000     100000       6     4453/416     2515/73.00 0000     2515/73.00 0000     100000       6     453/236     2515/73.00 0000     2515/73.00 0000     100000       7     435/538     2515/73.00 0000     2515/73.00 0000     100000       8     4515/73.00 00000     2515/73.00 0000     1000000     1000000       9     4515/73.00 00000     2515/73.00 0000     1000000     1000000       9     4515/73.00 00000     2515/73.00 0000     1000000     1000000       9     4515/73.00 00000     2515/73.00 00000     1000000     1000000       10     4     1     1000000     1000000       10     1000000     1000000     10000000     10000000       10     1000000     10000000     10000000     10000000       10     10000000     100000000000     10</td> <td>1         4435780         1994/2010 00100         2915/27010 1970 001         Normalia         0,4 thread         1           3         44357300         1995/27010 00100         1995/27010 00100         Normalia         0,4 thread         1           4         44357300         1995/27010 00100         1995/27010 00100         Normalia         0,4 thread         1           5         44357300         2915/27010 00100         1995/27010 00100         Normalia         0,4 thread         1           6         44354580         2915/27010 00100         2915/27010 00100         Normalia         0,4 thread         1           6         4435580         2915/27010 00100         2915/27010 00100         Normalia         0,4 thread         1           7         4435580         2915/27010 00100         2915/27010 00100         Normalia         0,4 thread         1           8         4435780         2915/27010 00100         Normalia         0,4 thread         1           9         4405780         2915/27010 001000         Normalia         0,4 thread         1           9         2915/27010 001000         2915/27010 001000         Normalia         0,4 thread         1           10         2915/27010 0010000         2915/27010</td> <td>ipsilomena Gr. Dos</td> <td>. Alt</td> <td>Rener dila</td> <td>Cross 91041</td> <td>Vaniss</td> <td>Tip elite</td> <td>Tes cisussionis</td> <td>Kanal</td> <td>_</td>                                                                                                    | 1     445/248     1       2     445/216     2515/73.00 0000     2515/73.00 0000     100000       3     445/216     2515/73.00 0000     2515/73.00 0000     100000       4     453/216     2515/73.00 0000     2515/73.00 0000     100000       4     453/216     2515/73.00 0000     2515/73.00 0000     100000       4     453/216     2515/73.00 0000     2515/73.00 0000     100000       6     4453/416     2515/73.00 0000     2515/73.00 0000     100000       6     453/236     2515/73.00 0000     2515/73.00 0000     100000       7     435/538     2515/73.00 0000     2515/73.00 0000     100000       8     4515/73.00 00000     2515/73.00 0000     1000000     1000000       9     4515/73.00 00000     2515/73.00 0000     1000000     1000000       9     4515/73.00 00000     2515/73.00 0000     1000000     1000000       9     4515/73.00 00000     2515/73.00 00000     1000000     1000000       10     4     1     1000000     1000000       10     1000000     1000000     10000000     10000000       10     1000000     10000000     10000000     10000000       10     10000000     100000000000     10                                                                                                    | 1         4435780         1994/2010 00100         2915/27010 1970 001         Normalia         0,4 thread         1           3         44357300         1995/27010 00100         1995/27010 00100         Normalia         0,4 thread         1           4         44357300         1995/27010 00100         1995/27010 00100         Normalia         0,4 thread         1           5         44357300         2915/27010 00100         1995/27010 00100         Normalia         0,4 thread         1           6         44354580         2915/27010 00100         2915/27010 00100         Normalia         0,4 thread         1           6         4435580         2915/27010 00100         2915/27010 00100         Normalia         0,4 thread         1           7         4435580         2915/27010 00100         2915/27010 00100         Normalia         0,4 thread         1           8         4435780         2915/27010 00100         Normalia         0,4 thread         1           9         4405780         2915/27010 001000         Normalia         0,4 thread         1           9         2915/27010 001000         2915/27010 001000         Normalia         0,4 thread         1           10         2915/27010 0010000         2915/27010                                                                                                    | ipsilomena Gr. Dos            | . Alt                        | Rener dila                       | Cross 91041         | Vaniss              | Tip elite | Tes cisussionis | Kanal                                      | _   |
| 2     44351940     1       3     44351940     201547-00 01000     201547-00 01000     Hommake     0.4 strummini     1       4     44351940     201547-00 01000     201547-00 01000     Hommake     0.4 strummini     1       5     44351940     201547-00 01000     201547-00 01000     Hommake     0.4 strummini     1       6     44351940     201547-00 01000     201547-00 01000     Hommake     0.4 strummini     1       7     4435590     201547-00 01000     201547-00 01000     Hommake     0.4 strummini     1       8     44351900     201547-00 01000     201547-00 01000     Hommake     0.4 strummini     1       9     44351910     201547-00 01000     201547-00 01000     Hommake     0.4 strummini     1       9     44351910     201547-00 01000     201547-00 01000     Hommake     0.4 strummini     1       9     44351910     201547-00 01000     201547-00 01000     Hommake     0.4 strummini     1                                                                                                    | 2       44333141       20154730 00 10000       20154730 022000       Normarine       04 strummer       1         3       4433324       20154730 02000       20154730 02000       Normarine       04 strummer       1         4       44333241       20154730 02000       20154730 02000       Normarine       04 strummer       1         5       44354324       20154730 02000       20154730 02000       Normarine       04 strummer       1         6       443533241       20154730 02000       20154730 02000       Normarine       04 strummer       1         7       443553421       20154730 02000       20154730 02000       Normarine       04 strummer       1         8       43353421       20154730 02000       20154730 02000       Normarine       04 strummer       1         9       43353421       20154730 02000       20154730 02000       Normarine       04 strummer       1         9       43353421       20154730 02000       20154730 02000       Normarine       04 strummer       1         9       43353421       20154730 02000       20154730 02000       Normarine       04 strummer       1         9       43354730       20154730 020000       20154730 02000       Normarine                                                                                                    | 2         4453198         20154730 00 100 00         20154730 00 100 00         10154710 00 100 00           3         4453198         20154730 00 000         20154730 00 000         Hormahe         01 showed         1           4         4454198         20154730 00 000         20154730 00 000         Hormahe         01 showed         1           5         4454198         20154730 00 00         20154730 00 000         Hormahe         01 showed         1           6         4453328         20154730 00 00         20154730 00 000         Hormahe         01 showed         1           7         4455498         20154730 00 000         20154730 00 000         Hormahe         01 showed         1           8         4450198         20154730 00 000         20154730 00 000         Hormahe         01 showed         1           9         4450198         20154730 00 000         20154730 00 000         Hormahe         01 showed         1           9         4450198         20154730 00 000         20154730 00 000         Hormahe         01 showed         1           9         4450198         20154730 00 000         20154730 00 000         Hormahe         01 showed         1           1         1         Hormahe                                                                                                    | 2     44333101     19547/30 01000     201547/30 02000     Promine     GL strummé     1       3     44333201     201547/30 02000     201547/30 02000     Promine     GL strummé     1       4     44354401     201547/30 02000     201547/30 02000     Promine     GL strummé     1       5     44354301     201547/30 02000     201547/30 02000     Promine     GL strummé     1       6     44354301     201547/30 02000     201547/30 02000     Promine     GL strummé     1       7     44355301     201547/30 02000     201547/30 02000     Promine     GL strummé     1       8     44354910     201547/30 02000     201547/30 02000     Promine     GL strummé     1                                                                                                    | E                             | 1                            | 463574KB                         | 2015-07-30 00:00:00 | 2015-07-30 01:00:00 | Normaine  | Gi strumieri    | 1                                          |     |
| 3     44325478     20154730 20200     20154730 20200     Homathe     CL strundet     1       4     4325478     20156730 20200     20154730 20200     Homathe     CL strundet     1       5     4355408     20156730 20200     20154730 20200     Homathe     CL strundet     1       6     4233388     20156730 202000     20154730 20200     Homathe     CL strundet     1       7     4355488     20156730 202000     20154730 20200     Homathe     CL strundet     1       8     4305148     20156730 202000     20154730 20200     Homathe     CL strundet     1       9     4305148     20156730 20200     20154730 20200     Homathe     CL strundet     1       9     4305148     20156730 20200     20154730 20200     Homathe     CL strundet     1       9     4305148     20156730 20200     20154730 20200     Homathe     CL strundet     1                                                                                                    | 3       44354783       2016/370.00.000       2016/370.000.000       Kernative       0.4 stransfel       1         5       44354784       2016/370.000.000       2016/370.000.000       Kernative       0.4 stransfel       1         6       44354784       2016/370.000.000       2016/370.000.000       Kernative       0.4 stransfel       1         7       44355786       2016/370.000       2016/370.000.000       Kernative       0.4 stransfel       1         8       44355786       2016/370.000.000       2016/370.000.000       Kernative       0.4 stransfel       1         9       44355786       2016/370.000.000       2016/370.000.000       Kernative       0.4 stransfel       1         9       44355786       2016/370.000.000       2016/370.000.000       Kernative       0.4 stransfel       1         9       44355786       2016/370.000.000       2016/370.000.000       Kernative       0.4 stransfel       1         9       44355786       2016/370.000.000       2016/370.000.000       Kernative       0.4 stransfel       1         9       2016/370.000.000.000       2016/370.000.000.000       2016/370.000.000       Kernative       0.4 stransfel       1         9       2016/370.000.000.000                                                                                                    | 3     4403.298     2015/73.09.00.00     2015/73.09.00.00     Hormahe     0.4.shoref4     1       4     430.41%     2015/73.09.00.00     2015/73.09.00.00     Hormahe     0.4.shoref4     1       5     4455.44%     2015/73.09.00.00     2015/73.09.00.00     Hormahe     0.4.shoref4     1       6     4453.45%     2015/73.09.00.00     2015/73.09.00.00     Hormahe     0.4.shoref4     1       7     443.05%     2015/73.09.00.00     2015/73.09.00     Hormahe     0.4.shoref4     1       8     453.01%     2015/73.09.00.00     2015/73.09.00     Hormahe     0.4.shoref4     1       9     43.05%     2015/73.09.00.00     2015/73.09.00     Hormahe     0.4.shoref4     1       9     43.01%     2015/73.09.00.00     2015/73.09.00.00     Hormahe     0.4.shoref4     1       9     43.01%     2015/73.09.00.00     2015/73.09.00.00     Hormahe     0.4.shoref4     1       9     43.01%     2015/73.09.00.00     2015/73.09.00.00     Hormahe     0.4.shoref4     1       9     Advance     1     1     Hormahe     1.shoref4     1       9     Advance     1     Hormahe     1.shoref4     1       9     Advance     1.shoref4                                                                                                    | 3         44315398         201947-10 02009         201947-20 02009         Normalite         0.4 streams         1           4         44315498         201947-10 02009         201957-20 04009         Normalite         0.4 streams         1           5         443154988         201947-10 04009         201947-20 04009         201947-20 04009         201947-20 04009         201947-20 04009         201947-20 04009         201947-20 04009         201947-20 04009         201947-20 04009         201947-20 04009         201947-20 04009         201947-20 04009         201947-20 04009         201947-20 04009         201947-20 04009         201947-20 04009         201947-20 04009         201947-20 04009         201947-20 04009         201947-20 04009         201947-20 04009         201947-20 04009         201947-20 04009         201947-20 04009         201947-20 04009         201947-20 04009         201947-20 04009         201947-20 04009         201947-20 04009         201947-20 04009         201947-20 04009         201947-20 04009         201947-20 04009         201947-20 04009         201947-20 04009         201947-20 04009         201947-20 04009         201947-20 04009         201947-20 04009         201947-20 04009         201947-20 04009         201947-20 04009         201947-20 0409         201947-20 0409         201947-20 0409         201947-20 0409         201947-20 0409         201947-20 0409                                                                                                    | 7                             | 2                            | 463531KB                         | 2015-07-30 01 00 00 | 2015-07-30 02:00:00 | Normaine  | Gl strumień     | 1                                          |     |
| 4         44044/98         2016/07/30 00 00         2016/07/30 040/00 00         40144/00 00         1           6         44034/98         2016/07/30 00 000         2016/07/30 00 000         Hommake         01           7         44034/98         2016/07/30 00 000         2016/07/30 00 000         Hommake         01           8         44030/08         2016/07/30 00 000         2016/07/30 00 00         Hommake         01                                                                                                    | +     4454498     20156730 20000     20156730 204000     Nummine     Citaturent     1       -     5     455498     20156730 20100     20156730 20100     Nummine     Citaturent     1       -     6     4553308     20156730 20100     20156730 20100     Nummine     Citaturent     1       -     7     455558     20156730 20100     20156730 20100     Nummine     Citaturent     1       -     6     4530108     20156730 20100     20156730 20100     Nummine     Citaturent     1                                                                                                    | 4         44044498         2016/07/30 00 000         2016/07/30 040/000         Hormative         CL showedd         1           6         44034098         2016/07/30 040/000         2016/07/30 040/000         Hormative         CL showedd         1           7         44034098         2016/07/30 040/000         2016/07/30 040/000         Hormative         CL showedd         1           8         44034098         2016/07/30 040/000         2016/07/30 040/000         Hormative         CL showedd         1           9         44034098         2016/07/30 040/00         2016/07/30 010/00         Hormative         CL showedd         1           8         44034098         2016/07/30 010/00         2016/07/30 010/00         Hormative         CL showedd         1           9         4404198         2016/07/30 010/00         2016/07/30 010/00         Hormative         CL showedd         1                                                                                                    |                                                                                                    | 61                            | 3                            | 463533KB                         | 2015-07-30 02 00 00 | 2015-07-30 03:00:00 | Normaine  | Gi strumieri    | 1                                          |     |
| 5         4434406         2915/73 04 0500         2915/73 050 050 09         Homate         1           6         4453396         2915/73 050 00         2915/73 050 00         Homate         0         thomate         1           7         435536         2915/73 050 00         2915/73 050 00         Homate         0         thomate         1           8         4359168         2915/73 050 00         2915/73 000 00         Homate         0         thomate         1           9         4355168         2915/73 000 00         2915/73 000 00         Homate         0         thomate         1           8         4359168         2915/73 000 00         2915/73 000 000         Homate         0         thomate         1           9         2915/73 07 000 0         2915/73 010 000         Homate         0         thomate         1           9         2915/73 010 000         2915/73 010 000         Homate         0         thomate         1           9         Poterza urzątene          H         1/1 > M 3002 00         1         H         4         1/1 > M 3002 00         1         H         H         1/1 > M 3002 00         1         H         M 4         H         H                                                                                                    | 1       5       4434496       291573 09 40000       292593 095009       Normathe       Gittabureini       1         2       6       4453306       291573 09 5000       291553 09 5000       Normathe       Gittabureini       1         3       4453306       291573 09 5000       291543 09 7000       Normathe       Gittabureini       1         4       4       291573 09 7000       291593 09 7000       Normathe       Gittabureini       1         5       4505106       2915673 09 7000       2915673 09 7000       Normathe       Gittabureini       1         6       4506106       2915673 09 7000       2915673 09 700 09       Normathe       Gittabureini       1         6082230 MMB/P2       Polesz za uzdaburki       1       1       1       1       1         6082230 MMB/P2       Polesz za uzdaburki       1       1       1       1       1       1         6082230 MMB/P2       Polesz za uzdaburki       1       1       1       1       1       1         6082230 MMB/P2       Polesz za uzdaburki       1       1       1       1       1       1       1         6082230 MMB/P2       Polesz za uzdaburki       1       1       1                                                                                                    | 1         5         4434.4000         2015/07.00 400.00         2015/07.00 500.00         Normaline         C1, showed         1           2         6         4435.300         2015/07.00 500.00         2015/07.00         Normaline         C1, showed         1           3         443.5500         2015/07.00 00.00         2015/07.00         Normaline         C1, showed         1           4         433.0100         2015/07.00 00.00         2015/07.00 00         Normaline         C1, showed         1           5         433.0100         2015/07.00 07.00 00         2015/07.00 07.00 00         Normaline         C1, showed         1           6         433.0100         2015/07.00 07.00 00         2015/07.00 07.00 00         Normaline         C1, showed         1           5         2015/07.00 07.00 07.00 07.00 00         2015/07.00 07.00 00         Normaline         C1, showed         1           5         2015/07.00 07.00 07.00 07.00 00         2015/07.00 07.00 00         Normaline         C1, showed         1                                                                                                    | 1         4.404.4040         2015477.00.402.00         2015477.00.402.00         Normaline         GL aburned         1           2         7         4405.5508         2015477.00.602.00         2015477.00.00         Normaline         GL aburned         1           3         4405.5508         2015477.00.602.00         2015477.00.00         Normaline         GL aburned         1           4         435218         2015477.00.00.00         2015477.00.00         Normaline         GL aburned         1           5         435218         2015477.00.00.00         2015477.00.00         Normaline         GL aburned         1           5         435218         2015477.00.00.000         2015477.00.00         Normaline         GL aburned         1           5         435218         2015477.00.00.000         2015477.00.00         Normaline         GL aburned         1           5         2015477.00.00.000         2015477.00.00.00         Normaline         GL aburned         1                                                                                                    | 8                             | 4                            | 463541KB                         | 2015-07-30 03:00:00 | 2015-07-30 04:00:00 | Normaine  | Gl. strumleri   | 1                                          |     |
| 0         453308         2015-073.06.00.00         2015-073.06.00.00         Hommania         Cil showed         1           7         455556         2015-073.06.00.00         2015-073.06.00.00         Hommania         Cil showed         1           8         453.01.06         2015-073.06.00.00         2015-073.06.00.00         Hommania         Cil showed         1           9         453.01.06         2015-073.06.00.00         2015-073.06.00.00         Hommania         Cil showed         1           9         453.01.06         2015-073.06.00.00         2015-073.06.00.00         Hommania         Cil showed         1           9         50.01.07.00         2015-073.06.00.00         Hommania         Cil showed         1           9         50.01.07.00         2015-073.06.00.00         Hommania         Cil showed         1           9         50.01.07.00         2015-073.06.00.00         Hommania         Cil showed         1           9         50.01.07.00         2015-073.06.00.00         Hommania         Cil showed         1                                                                                                    | 6         433.038         2016-07.00 00:00         2016-07.00 00:00         Normative         0, typewerk         1           7         435.05%         2016-07.00 00:00         Normative         0, typewerk         1           8         433.01%         2016-07.00 00:00         Normative         0, typewerk         1           9         433.01%         2016-07.00 00:00         Normative         0, typewerk         1                                                                                                    | 0         4430308         2015/37.00 800 000         2015/37.00 800 000         Normania         GL showed         1           7         4435/508         2015/37.00 800 000         Stormania         GL showed         1           8         4350150         2015/37.00 800 000         Stormania         GL showed         1           9         4350150         2015/37.00 800 000         Stormania         GL showed         1           9         4350150         2015/37.00 800 000         Stormania         GL showed         1           9         41/1 ▶ ▶ # Stormania         H ≪ 1/1 ▶ ▶ # Stormania         H ≪                                                                                                    | 6         453308         2015473 09 00 09 00 09 00 09 00 09 00 09 00 09 00 00                                                                                                    | 15                            | 5                            | 463545KB                         | 2015-07-30 04:00:00 | 2015-07-30 05:00:00 | Normaine  | GL strumieri    | 1                                          |     |
| 7         4355598         2915-07.09.000         329-07.09.000         Normatrie         Grashweiniel         1           8         455011K8         2015-07.30.07.000         2015-07.30.07.000         Normatrie         Grashweiniel         1           Normatrie         Classical actualization         Image: Classical actualization         Image: Classical actualical actualization | 7         4455358         2015-07.30 01006         2015-07.30 01000         Normalite         0, showed         1           8         40301163         2015-07.30 01000         2015-07.30 01000         Normalite         0, showed         1           9         40301163         2015-07.30 01000         2015-07.30 01000         Normalite         0, showed         1           9         40301163         2015-07.30 01000         2015-07.30 01000         Normalite         0, showed         1           9         40301163         2015-07.30 01000         2015-07.30 01000         Normalite         0, showed         1                                                                                                    | 7         44352500         2015-07.30 00:000         2015-07.30 07:000         Normatrie         Grashweet         1           8         43301163         2015-07.30 07:00.00         2015-07.30 07:00.00         Normatrie         Grashweet         1                                                                                                    | 7         4436/398         2915-973 091009         2915-973 091009         Hommaline         0. toburned         1           mercan schuldt yft         Pomercan undaferen         U         1         H         41/1 ►         H Status (1)                                                                                                    | 73                            | 6                            | 463533KB                         | 2015-07-30 05:00:00 | 2015-07-30 06:00:00 | Normaine  | GL strumień     | 1                                          |     |
| 0         4350156         2015/23.00 00.000         3205/3-30 00.000         Normalite         Gittament         1           State as locating PD         Polance as uncludered         H         41/1 >> H         H         1/1 >> H         H         1/1 >> H         H         1/1 >> H         H         1/1 >> H         H         1/1 >> H         H         1/1 >> H         H         1/1 >> H         H         1/1 >> H         H         1/1 >> H         H         1/1 >>> H         H         1/1 >>>>>>         H         1/1 >>>>>>>>>>>>>>>>>>>>>>>>>>>>>>>>>>                                                                                                    | 0         4330100         2015/07/30/07/00 000         2015/07/30/07/00 000         Permatrix         Of Anyword         1           Image: Status and Status PC         Protect Case and Status PC         Protect Case and Status PC         Protect Case and Status PC         M ≤ 1/1 > M Status 01 1 (a                                                                                                    | 0         4350150         2015/7.30 07.00 09         3015/7.30 07.00 09         Normalie         Gittermed         1           State as locating PC         Polarize as undefinition         H ≤ 1/1 ► M Boold ob 1         H         H ≤ 1/1 ► M Boold ob 1         H                                                                                                    | #         43/01/10         2015/7.00 00 00         2015/7.00 00 00         Hommale         Grammale         1           Determaintainty/C         Pointernaurations         N ≪ 1/1 ▶ ▶ 3002.00 1         N         N ≪ 1/1 ▶ ▶ 3002.00 1         N                                                                                                    | 8                             | 7                            | 463553KB                         | 2015-07-30 05:00:00 | 2015-07-30 07:00:00 | Normaine  | Gt, strumień    | 1                                          |     |
| 000ec na lokalny pc<br>Polec na unadateria<br>We6                                                                                                    | Water and another pro         Promer and another pro         ₩ < 1/1 > ₩ Block doi 1         0           Web                                                                                                    | Million FC [Poletra autobasis] H ≪ 1/1 ► H Store do 1                                                                                                    | xxxxxxxxxxxxxxxxxxxxxxxxxxxxxxxxxxxxx                                                                                                    | 1                             | ß                            | 463601KB                         | 2015-07-30 07 00 00 | 2015-07-30 08 00 00 | Normaine  | GL strumień     | 1                                          |     |
|                                                                                                    |                                                                                                    |                                                                                                    |                                                                                                    | Poblerz na lokalny PC Poble   | erz na urządzenie            |                                  |                     |                     |           |                 | Hel el 1 / 1 ⊫ Hel Skocz do                | 1 ( |
|                                                                                                    |                                                                                                    |                                                                                                    |                                                                                                    | Vobletz na lokalny PC         | erz na urządzenie)           |                                  |                     |                     |           |                 | <b>4 4</b> 1/1 <b>►</b>   <b>H</b> Shotzdo | 1   |
|                                                                                                    |                                                                                                    |                                                                                                    |                                                                                                    | Poblerz na lokalny PC         | erz na urządzenie            |                                  |                     |                     |           |                 | <b>4 4</b> 1/1 <b>►</b>   <b>H</b> Stoczdo | 1   |
|                                                                                                    |                                                                                                    |                                                                                                    |                                                                                                    | Poster na liotalny PC Poster  | rrc na urządenie             |                                  |                     |                     |           |                 | <b>4 4</b> 1/1 <b>b H</b> Shoc.do(         | 1   |
|                                                                                                    |                                                                                                    |                                                                                                    |                                                                                                    | Unice na listality PC         | erz na urządonie             |                                  |                     |                     |           |                 | (4 4 1/1 <b>b</b> 1) Skoc.do (             | 1   |
|                                                                                                    |                                                                                                    |                                                                                                    |                                                                                                    | Voterc na locatry PC          | rz na urządonie              |                                  |                     |                     |           |                 | H 4 1/1 F H Stocz do                       | 1   |
|                                                                                                    |                                                                                                    |                                                                                                    |                                                                                                    | Voterer, na liotatry PC   Pob | erz na urzążdenie            |                                  |                     |                     |           |                 | H 4 1/1 ► H Storz do                       | 1   |
|                                                                                                    |                                                                                                    |                                                                                                    |                                                                                                    | Voberc na lobatry PC   Pob    | rz na urządonie              |                                  |                     |                     |           |                 | H 4 1/1 H H Storz do                       | 1   |
|                                                                                                    |                                                                                                    |                                                                                                    |                                                                                                    | Vinić                         | riz na ursądonie             |                                  |                     |                     |           |                 | H 4 1/1 H H SHC2 40                        | 1 ( |

Wybrać miejsce, gdzie ma zostać zapisane nagranie:

|                                                                                                    |                                                                                                    | the second second second second second second second second second second second second second second second se                                                                                                    | ive Odtwo                                                                                                    | orz Alarm                                                                                                    | Ust. Info                                                                                                    | Wyloguj                                                                                                    |                                                                                                    |                                                                                                    |                                                                                                    |
|----------------------------------------------------------------------------------------------------|----------------------------------------------------------------------------------------------------|----------------------------------------------------------------------------------------------------|----------------------------------------------------------------------------------------------------|----------------------------------------------------------------------------------------------------|----------------------------------------------------------------------------------------------------|----------------------------------------------------------------------------------------------------|----------------------------------------------------------------------------------------------------|----------------------------------------------------------------------------------------------------|----------------------------------------------------------------------------------------------------|
|                                                                                                    |                                                                                                    | rz po pliku Poble                                                                                                    | erz po czasie 2                                                                                                    | ZnakWodny                                                                                                    |                                                                                                    |                                                                                                    |                                                                                                    |                                                                                                    |                                                                                                    |
|                                                                                                    |                                                                                                    | Wsz.                                                                                                    | Czas Star                                                                                                    | tu 2015 · 07 · 30                                                                                                    | 00 : 00 : 00                                                                                                    | Szukaj                                                                                                    |                                                                                                    |                                                                                                    |                                                                                                    |
|                                                                                                    |                                                                                                    | Wsz nagra                                                                                                    | ank - Koniec                                                                                                    | 2015 · 07 · 30                                                                                                    | 23 : 59 : 59                                                                                                    |                                                                                                    |                                                                                                    |                                                                                                    |                                                                                                    |
|                                                                                                    |                                                                                                    | umienia Gł. Extra                                                                                                    |                                                                                                    |                                                                                                    |                                                                                                    |                                                                                                    |                                                                                                    |                                                                                                    |                                                                                                    |
|                                                                                                    |                                                                                                    | 2                                                                                                    | Nr.                                                                                                    | Rozm. pliku                                                                                                    | Czas Startu                                                                                                    | Koniec                                                                                                    | Typ pliku                                                                                                    | Typ strumienia                                                                                                    | Kanal                                                                                                    |
|                                                                                                    |                                                                                                    | 2                                                                                                    | 2                                                                                                    | 463531KB                                                                                                    | 2015-07-30 01:00:00                                                                                                    | 2015-07-30 02:00:00                                                                                                    | Normaine                                                                                                    | GL strumieri                                                                                                    | 1                                                                                                    |
|                                                                                                    |                                                                                                    | 2                                                                                                    | 3                                                                                                    | 10050360                                                                                                    | 0045 03 00 00 00 00                                                                                                    |                                                                                                    | Normaine                                                                                                    | Gł. strumień                                                                                                    | 1                                                                                                    |
|                                                                                                    |                                                                                                    | 2                                                                                                    | 4                                                                                                    |                                                                                                    |                                                                                                    | -30 04:00:00                                                                                                    | Normaine                                                                                                    | GI. strumieri                                                                                                    | 1                                                                                                    |
|                                                                                                    |                                                                                                    | N N                                                                                                    | 0                                                                                                    | Format nagra. DAV                                                                                                    | •                                                                                                    | -30 05:00:00                                                                                                    | Normaine                                                                                                    | GL strumleri                                                                                                    | 1                                                                                                    |
|                                                                                                    |                                                                                                    | N.                                                                                                    | 7                                                                                                    | Sciezka C.)Recor                                                                                                    | dDownload)                                                                                                    | Otworz -30 07:00:00                                                                                                    | Normaine                                                                                                    | GL strumleri                                                                                                    | 1                                                                                                    |
|                                                                                                    |                                                                                                    |                                                                                                    | 8                                                                                                    | 0                                                                                                    | K Anuluj                                                                                                    | -30 08:00:00                                                                                                    | Normaine                                                                                                    | Gł. strumień                                                                                                    | 1                                                                                                    |
|                                                                                                    |                                                                                                    |                                                                                                    | <b>L</b>                                                                                                    |                                                                                                    | $\Delta$                                                                                                    |                                                                                                    |                                                                                                    |                                                                                                    |                                                                                                    |
|                                                                                                    |                                                                                                    | In the locality Pol                                                                                                    | 12 Ha urządowniej                                                                                                    |                                                                                                    |                                                                                                    |                                                                                                    |                                                                                                    |                                                                                                    | N N IVIP N SIGEOU I                                                                                                    |
|                                                                                                    |                                                                                                    |                                                                                                    |                                                                                                    |                                                                                                    |                                                                                                    |                                                                                                    |                                                                                                    |                                                                                                    |                                                                                                    |
| NZ         COLOR         Outer         Outer         Ou                                                                                                    |                                                                                                    | Wróć                                                                                                    |                                                                                                    |                                                                                                    | —                                                                                                    |                                                                                                    |                                                                                                    |                                                                                                    |                                                                                                    |
|                                                                                                    |                                                                                                    |                                                                                                    |                                                                                                    |                                                                                                    |                                                                                                    |                                                                                                    |                                                                                                    |                                                                                                    |                                                                                                    |
|                                                                                                    |                                                                                                    |                                                                                                    |                                                                                                    |                                                                                                    |                                                                                                    |                                                                                                    |                                                                                                    |                                                                                                    |                                                                                                    |
| Z         Image: Control of the second second s                                                                                                    | z ↓ ↓ ↓ ↓ ↓ ↓ ↓ ↓ ↓ ↓ ↓ ↓ ↓ ↓ ↓ ↓ ↓ ↓ ↓                                                                                                    |                                                                                                    |                                                                                                    |                                                                                                    |                                                                                                    |                                                                                                    |                                                                                                    |                                                                                                    |                                                                                                    |
| xz         x         x                                                                                                    | Z         ↓         Imp         Wylogu         Imp         Wylogu           S         0         0         0         0         0         0         0         0         0         0         0         0         0         0         0         0         0         0         0         0         0         0         0         0         0         0         0         0         0         0         0         0         0         0         0         0         0         0         0         0         0         0         0         0         0         0         0         0         0         0         0         0         0         0         0         0         0         0         0         0         0         0         0         0         0         0         0         0         0         0         0         0         0         0         0         0         0         0         0         0         0         0         0         0         0         0         0         0         0         0         0         0         0         0         0         0         0         0                                                                                                    |                                                                                                    |                                                                                                    |                                                                                                    |                                                                                                    |                                                                                                    |                                                                                                    |                                                                                                    |                                                                                                    |
| Xz         V         Q Long         V         Q Long         V         Q Long         V         Q Long         V         Q Long         V         Q Long         V         Q Long         V         Q Long         V         Q Long         Q Long </td <td></td> <td></td> <td></td> <td></td> <td></td> <td></td> <td></td> <td></td> <td></td>                                                                                                    |                                                                                                    |                                                                                                    |                                                                                                    |                                                                                                    |                                                                                                    |                                                                                                    |                                                                                                    |                                                                                                    |                                                                                                    |
| PZ         Image: Control of the state of the state of the stat                                                                                                    |                                                                                                    |                                                                                                    |                                                                                                    |                                                                                                    |                                                                                                    |                                                                                                    |                                                                                                    |                                                                                                    |                                                                                                    |
| Az         C         C                                                                                                    | x         x                                                                                                    |                                                                                                    |                                                                                                    |                                                                                                    |                                                                                                    |                                                                                                    |                                                                                                    |                                                                                                    |                                                                                                    |
| xx         x                                                                                                    | Image: Control of the second second                                                                                                    |                                                                                                    |                                                                                                    |                                                                                                    |                                                                                                    |                                                                                                    |                                                                                                    |                                                                                                    |                                                                                                    |
| xx                                                                                                    | R         C         C                                                                                                    |                                                                                                    |                                                                                                    |                                                                                                    |                                                                                                    |                                                                                                    |                                                                                                    |                                                                                                    |                                                                                                    |
| Normality         Normality         <                                                                                                    | Z         C         C <thc< th="">         C         <thc< th=""> <thc< th=""></thc<></thc<></thc<>                                                                                                    |                                                                                                    |                                                                                                    |                                                                                                    |                                                                                                    |                                                                                                    |                                                                                                    |                                                                                                    |                                                                                                    |
| No.         No.         No. <td>Z         C         C         <thc< th=""> <thc< th=""> <thc< th=""> <thc< th=""></thc<></thc<></thc<></thc<></td> <td></td> <td></td> <td></td> <td></td> <td></td> <td></td> <td></td> <td></td>                                                                                                    | Z         C         C <thc< th=""> <thc< th=""> <thc< th=""> <thc< th=""></thc<></thc<></thc<></thc<>                                                                                                    |                                                                                                    |                                                                                                    |                                                                                                    |                                                                                                    |                                                                                                    |                                                                                                    |                                                                                                    |                                                                                                    |
| N2         Image: Control of Control of Cont                                                                                                    | x         x                                                                                                    |                                                                                                    |                                                                                                    |                                                                                                    |                                                                                                    |                                                                                                    |                                                                                                    |                                                                                                    |                                                                                                    |
| NZ         Image: Control of the state of the state of the stat                                                                                                    | $ \begin{array}{c c c c c c c c c c c c c c c c c c c $                                                                                                    |                                                                                                    |                                                                                                    |                                                                                                    |                                                                                                    |                                                                                                    |                                                                                                    |                                                                                                    |                                                                                                    |
| xz         x 0         x 0 <td>Image: Control of the set of the set of the</td> <td></td> <td></td> <td></td> <td></td> <td></td> <td></td> <td></td> <td></td>                                                                                                    | Image: Control of the set of the set of the                                                                                                    |                                                                                                    |                                                                                                    |                                                                                                    |                                                                                                    |                                                                                                    |                                                                                                    |                                                                                                    |                                                                                                    |
| Normality         Image: Control of Control of Control                                                                                                    | z         C         C                                                                                                    |                                                                                                    |                                                                                                    |                                                                                                    |                                                                                                    |                                                                                                    |                                                                                                    |                                                                                                    |                                                                                                    |
| 22         2         C         C                                                                                                    | R         C         C <thc< th=""> <thc< th=""> <thc< th=""> <thc< th=""></thc<></thc<></thc<></thc<>                                                                                                    |                                                                                                    |                                                                                                    |                                                                                                    |                                                                                                    |                                                                                                    |                                                                                                    |                                                                                                    |                                                                                                    |
| x         x                                                                                                    | z to local de la constant de la constant de la con                                                                                                    |                                                                                                    |                                                                                                    |                                                                                                    |                                                                                                    |                                                                                                    |                                                                                                    |                                                                                                    |                                                                                                    |
| xxxxxxxxxxxxxxxxxxxxxxxxxxxxxxxxxxxx                                                                                                    | x     x     x </td <td></td> <td></td> <td></td> <td></td> <td></td> <td></td> <td></td> <td></td>                                                                                                    |                                                                                                    |                                                                                                    |                                                                                                    |                                                                                                    |                                                                                                    |                                                                                                    |                                                                                                    |                                                                                                    |
| x         x                                                                                                    | x + y + y + y + y + y + y + y + y + y +                                                                                                    |                                                                                                    |                                                                                                    |                                                                                                    |                                                                                                    |                                                                                                    |                                                                                                    |                                                                                                    |                                                                                                    |
| xz         x @ Q long           y @ Q long         y @ Q long           y @ Q long         y @ Q long           y @ Q long         y @ Q long           y @ Q long         y @ Q long           y @ Q long         y @ Q long           y @ Q long         y @ Q long           y @ Q long         y @ Q long           y @ Q long         y @ Q long           y @ Q long         y @ Q long           y @ Q long         y @ Q long           y @ Q long         y @ Q long           y @ Q long         y @ Q long           y @ Q long         y @ Q long           y @ Q long         y @ Q long         y @ Q long           y @ Q long         y @ Q long         y @ Q long           y @ Q long         y @ Q long         y @ Q long         y @ Q long           y @ Q long         y @ Q long         y @ Q long         y @ Q long           y @ Q long         y @ Q long         y @ Q long         y @ Q long         y @ Q long           y @ Q long         y @ Q long         y @ Q long         y @ Q long         y @ Q long           y @ Q long         y @ Q long         y @ Q long         y @ Q long         y @ Q long         y @ Q long           y @ Q l                                                                                                    | Image: Control of the control of the contro                                                                                                    |                                                                                                    |                                                                                                    |                                                                                                    |                                                                                                    |                                                                                                    |                                                                                                    |                                                                                                    |                                                                                                    |
| NZ     Image: Control of a line of a line of a li                                                                                                    |                                                                                                    |                                                                                                    |                                                                                                    |                                                                                                    |                                                                                                    |                                                                                                    |                                                                                                    |                                                                                                    |                                                                                                    |
| ex       x                                                                                                    | z       x       x                                                                                                    |                                                                                                    |                                                                                                    |                                                                                                    |                                                                                                    |                                                                                                    |                                                                                                    |                                                                                                    |                                                                                                    |
| 1011111111111111111111111111111111111                                                                                                    | Skultur     C Q. dong     Q dong     Q do                                                                                                    |                                                                                                    |                                                                                                    |                                                                                                    |                                                                                                    |                                                                                                    |                                                                                                    |                                                                                                    |                                                                                                    |
| Iggestion     Iggestion     Iggestion     Iggestion     Iggestion       Intermediate     Description     Description     Description     Description       Intermediate     Description     Description     Description     Description       Intermediate     Description     Description     Description     Description       Intermediate     Description     Description     Description     Description       Intermediate     Description     Description     Description     Description       Intermediate     Description     Description     Description     Description       Intermediate     Description     Description     Description     Description       Intermediate     Description     Description     Description     Description       Intermediate     Description     Description     Description     Description       Intermediate     Description     Description     Description     Description       Intermediate     Description     Description     Description     Description       Intermediate     Description     Description     Description     Description       Intermediate     Description     Description     Description     Description       Intermedi     Description     Description                                                                                                    | 1000000000000000000000000000000000000                                                                                                    | R7 ×                                                                                                    | +                                                                                                    |                                                                                                    |                                                                                                    |                                                                                                    |                                                                                                    |                                                                                                    |                                                                                                    |
| Des         Outron detractor         Aam         Ust         Ho         Wydguj           Tra po paku         Descripto czast         Datatoto         Descripto czast         Datatoto           War organi - Noriel         Coli Statu         205 - 07 - 30         0         0         0         0         0         0         0         0         0         0         0         0         0         0         0         0         0         0         0         0         0         0         0         0         0         0         0         0         0         0         0         0         0         0         0         0         0         0         0         0         0         0         0         0         0         0         0         0         0         0         0         0         0         0         0         0         0         0         0         0         0         0         0         0         0         0         0         0         0         0         0         0         0         0         0         0         0         0         0         0         0         0         0         0         0 <td>Image: Series         Date Other Allem         Ust         Unit         Ust         Ust&lt;</td> <td>NRZ ×</td> <td>+</td> <td></td> <td></td> <td></td> <td></td> <td></td> <td>-</td>                                                                                                    | Image: Series         Date Other Allem         Ust         Unit         Ust         Ust<                                                                                                    | NRZ ×                                                                                                    | +                                                                                                    |                                                                                                    |                                                                                                    |                                                                                                    |                                                                                                    |                                                                                                    | -                                                                                                    |
| Une         Other Cetta Aarm         Ust         Into         Warguta           Tr po pluk         Descriptional         Descriptional                                                                                                    | Live         Otheredic         Alarm         Ust         Infe         With         Upge           Tar polini         Paleon policie         California         California                                                                                                    | 98Z × 1<br>192.168.0.193                                                                                                    | +                                                                                                    |                                                                                                    |                                                                                                    |                                                                                                    | ∀ C) Q                                                                                                    | Szukoj                                                                                                    | ■<br>◆ 白 ♣                                                                                                    |
| Die         Die         Non         Die         Non         Die         Non         Die         Non         Die         Non         Die         Die <thdie< th=""> <thdie< th=""> <thdie< th=""></thdie<></thdie<></thdie<>                                                                                                    | Other         Other         Other         Other         Other         Other           product         Notice         Notice                                                                                                    | 192.168.0.193                                                                                                    | (+                                                                                                    |                                                                                                    |                                                                                                    |                                                                                                    | ∀ C                                                                                                    | Szukaj                                                                                                    | ☆白◆                                                                                                    |
| Processor         Data         Data                                                                                                    | Report         Report         Report <threport< th=""> <threport< th=""> <threport< td="" th<=""><td>192.168.0.193</td><td>+</td><td>arr Alarm</td><td>list Info</td><td>Wylogui</td><td>∀ C ][Q</td><td>Snikoj</td><td>☆ 白 ♣</td></threport<></threport<></threport<>                                                                                                    | 192.168.0.193                                                                                                    | +                                                                                                    | arr Alarm                                                                                                    | list Info                                                                                                    | Wylogui                                                                                                    | ∀ C ][Q                                                                                                    | Snikoj                                                                                                    | ☆ 白 ♣                                                                                                    |
| Wrx:         Dis State         205         0.7         0.0         0.0         0.0         0.0         0.0         0.0         0.0         0.0         0.0         0.0         0.0         0.0         0.0         0.0         0.0         0.0         0.0         0.0         0.0         0.0         0.0         0.0         0.0         0.0         0.0         0.0         0.0         0.0         0.0         0.0         0.0         0.0         0.0         0.0         0.0         0.0         0.0         0.0         0.0         0.0         0.0         0.0         0.0         0.0         0.0         0.0         0.0         0.0         0.0         0.0         0.0         0.0         0.0         0.0         0.0         0.0         0.0         0.0         0.0         0.0         0.0         0.0         0.0         0.0         0.0         0.0         0.0         0.0         0.0         0.0         0.0         0.0         0.0         0.0         0.0         0.0         0.0         0.0         0.0         0.0         0.0         0.0         0.0         0.0         0.0         0.0         0.0         0.0         0.0         0.0         0.0         0.0 <th< td=""><td>No.         Dis State         Dis State         Dis State         Dis State         Dis State         Dis State           International Control         No.         Dis State         Dis State         Dis State         No.         No.</td><td>192.168.0.193</td><td>+</td><td>örz Alarm</td><td>Ust. Info</td><td>Wyloguj</td><td>≂ ¢ ][Q</td><td>Snokoj</td><td><b>_</b><br/>☆  ≙   ↓</td></th<>                                                                                                    | No.         Dis State         Dis State         Dis State         Dis State         Dis State         Dis State           International Control         No.         Dis State         Dis State         Dis State         No.         No.                                                                                                    | 192.168.0.193                                                                                                    | +                                                                                                    | örz Alarm                                                                                                    | Ust. Info                                                                                                    | Wyloguj                                                                                                    | ≂ ¢ ][Q                                                                                                    | Snokoj                                                                                                    | <b>_</b><br>☆  ≙   ↓                                                                                                    |
| Normality         Normality         <                                                                                                    | No.         No.         Obs.         No.         No. <th>6Z ×<br/>192.168.0.193</th> <th>+ Odtwo</th> <th>Srz Alarm</th> <th>Ust. Info</th> <th>Wyloguj</th> <th>≂ C  Q</th> <th>Snukaj</th> <th>■<br/>☆   由 ♣</th>                                                                                                    | 6Z ×<br>192.168.0.193                                                                                                    | + Odtwo                                                                                                    | Srz Alarm                                                                                                    | Ust. Info                                                                                                    | Wyloguj                                                                                                    | ≂ C  Q                                                                                                    | Snukaj                                                                                                    | ■<br>☆   由 ♣                                                                                                    |
| Markangenie         Konste         205 m 7 - 30         20         20         9         90           Warrangenie         Konste         Nome         Nome </td <td>New Targama, New New 2015 - 07 - 20         20         20         90         90           IL Barrel         New New 2015 - 07 - 20         20         90         90           IL Barrel         1         New New 2015 - 07 - 20         20         90         90           IL Barrel         1         1         1         1         1         1           IL Barrel         2         4435748         2016 77-30 0000         2216 7-30 02000         Nemmite         IL Barrel         1           IL Barrel         3         4435348         2016 77-30 0000         2216 7-30 02000         Nemmite         IL Barrel         1           IL Barrel         3         4435488         2016 77-30 0000         2216 7-30 0000         Nemmite         IL Barrel         1           IL Barrel         4         4435488         2016 77-30 0000         2216 7-30 0000         Nemmite         IL Barrel         1           IL Barrel         3         4035588         2016 77-30 0000         2216 7-30 0000         Nemmite         IL Barrel         1           IL Barrel         3         4035588         2016 77-30 0000         2216 7-30 0000         Nemmite         IL Barrel         1           IL Barrel         30000</td> <td>6Z ×<br/>192.168.0.193</td> <td>+<br/>ive Odtwo<br/>erz po czasie 2</td> <td>5rz Alarm<br/>ZnakWodny</td> <td>Ust. Info</td> <td>Wyłoguj</td> <td>⊽ ⊄][Q</td> <td>Szukaj</td> <td>-<br/>☆ ê ↓</td>                                                                                                    | New Targama, New New 2015 - 07 - 20         20         20         90         90           IL Barrel         New New 2015 - 07 - 20         20         90         90           IL Barrel         1         New New 2015 - 07 - 20         20         90         90           IL Barrel         1         1         1         1         1         1           IL Barrel         2         4435748         2016 77-30 0000         2216 7-30 02000         Nemmite         IL Barrel         1           IL Barrel         3         4435348         2016 77-30 0000         2216 7-30 02000         Nemmite         IL Barrel         1           IL Barrel         3         4435488         2016 77-30 0000         2216 7-30 0000         Nemmite         IL Barrel         1           IL Barrel         4         4435488         2016 77-30 0000         2216 7-30 0000         Nemmite         IL Barrel         1           IL Barrel         3         4035588         2016 77-30 0000         2216 7-30 0000         Nemmite         IL Barrel         1           IL Barrel         3         4035588         2016 77-30 0000         2216 7-30 0000         Nemmite         IL Barrel         1           IL Barrel         30000                                                                                                    | 6Z ×<br>192.168.0.193                                                                                                    | +<br>ive Odtwo<br>erz po czasie 2                                                                                                    | 5rz Alarm<br>ZnakWodny                                                                                                    | Ust. Info                                                                                                    | Wyłoguj                                                                                                    | ⊽ ⊄][Q                                                                                                    | Szukaj                                                                                                    | -<br>☆ ê ↓                                                                                                    |
| Normal         Close         Normality         Close         Normality         Normality         Normality                                                                                                    | Name         No         Nome         Top Allow         Nome         Top Allow         Nome         Nome         Nom         Nom         Nom                                                                                                    | rz po pliku Pobie<br>Wsz.                                                                                                    | + ive Odtwo erz po czasie 2 Czas Star                                                                                                    | örz Alarm<br>ZnakWodny<br>rlu 2015 - 07 - 30                                                                                                    | Ust. Info                                                                                                    | Wyloguj                                                                                                    | ⊽ C  [Q                                                                                                    | Snukoj                                                                                                    |                                                                                                    |
| PA         None (b)/h         Cole Statut         Kend         10 g/b/h         To by Summalia         Kend           I         1         443748         2016/97.00 (00)         2016/97.00 (00)         Normalia         01 karmel         1           I         2         4433748         2016/97.00 (00)         2016/97.00 (00)         Normalia         01 karmel         1           I         3         4433348         2016/97.00 (00)         2016/97.00 (00)         Normalia         01 karmel         1           I         4         4435488         2016/97.00 (00)         2016/97.00 (00)         Normalia         01 karmel         1           I         4         4435488         2016/97.00 (00)         2016/97.00 (00)         Normalia         01 karmel         1           II         5         4435588         2016/97.00 (00)         2016/97.00 (00)         Normalia         01 karmel         1           II         7         4435588         2016/97.00 (00)         2016/97.00 (00)         Normalia         01 karmel         1           II         4         4435588         2016/97.00 (00)         2016/97.00 (00)         Normalia         01 karmel         1           II         4         10.0 (00)                                                                                                    | Nr         Description         Control (2010)         The Manual (2010)         Actual (2010)           0         1         4432768         2010/570.00 09.00         24557/59 090.00         Nemative         01 sharmanin         1           0         2         2         44323788         2010/570.00 090.00         24557/59 091.00         Nemative         01 sharmanin         1         1           0         3         44323788         2010/570.00 090.00         24557/59 091.00         Nemative         01 sharmanin         1         1           0         4         44355488         2010/570.00 090.00         24557/59 091.00         Nemative         01 sharmanin         1           0         5         44355488         2010/570.00 090.00         24557/59 09100.00         Nemative         01 sharmanin         1           0         7         44355488         2010/570.00 090.00         24557/59 09100.00         Nemative         01 sharmanin         1           0         7         44355488         2010/570.00 090.00         24557/59 09100.00         Nemative         01 sharmanin         1           0         8         44354988         2010/57.00 090.00         24557/59 0910.00         Nemative         01 sharmanin         1                                                                                                    | I92.168.0.193                                                                                                    | +  ive Odtwo erz po czasie 2  Czas Star nik • Koniec                                                                                                    | 5rz Alarm<br>ZnakWodny<br>tu 2015- 07 - 30<br>2015- 07 - 30                                                                                                    | Ust. Into                                                                                                    | Wyłoguj<br>Scukaj                                                                                                    | ₹ C)[Q                                                                                                    | Szukaj                                                                                                    |                                                                                                    |
| I         440270-0         201497-0010010         201497-0010010         Montainer         014anment         1           I         2         44033748         201497-0300100         201497-0010000         Montainer         014anment         1           I         3         44033748         201497-03002000         2015477-0010000         Montainer         014anment         1           I         4         44033748         201497-0300200         2015477-0010000         Montainer         014anment         1           I         4         44035748         201497-0300100         2015477-0010000         Montainer         014anment         1           I         6         44055748         201497-0300100         2015477-0010000         Montainer         014anment         1           I         9         4035578         201497-03001000         2015477-0010000         Montainer         014anment         1           I         9         4035578         201497-03001000         2015477-0010000         Montainer         014anment         1           I         9         403578         201497-03001000         2015477-0010000         Montainer         014anment         1           Incalainer         T         Incalaa                                                                                                    | Image: second second                                                                                                    | 192.168.0.193<br>192.168.0.193<br>Tz po piłku Pobie<br>Wsz.<br>Wsz. nagra<br>umiłenia Gi. Extra                                                                                                    | +<br>odtwo<br>erz po czasie z<br>mit -<br>Koniec                                                                                                    | 5rz Alarm<br>2nakWodny<br>10 2015 - 07 - 30<br>2015 - 07 - 30                                                                                                    | Ust. Info                                                                                                    | Wyloguj                                                                                                    | ⊽ C  [Q                                                                                                    | Savlaj                                                                                                    | ☆ ≙ ∔                                                                                                    |
| 0     2     4453598     20159/3015090     20159/3015090     Marmatra     dl. Astroneti     1       0     3     445558     20159/3015090     20159/3015090     Marmatra     dl. Astroneti     1       0     4     445558     20159/3015090     20159/3015090     Marmatra     dl. Astroneti     1       0     6     445558     20159/3015090     20159/3015090     Normatire     dl. Astroneti     1       0     6     445558     20159/3015090     20159/3015090     Normatire     dl. Astroneti     1       0     6     445558     20159/3015090     20159/3016090     Normatire     dl. Astroneti     1       0     7     445558     20159/30150900     20159/73016000     Normatire     dl. Astroneti     1       0     8     445558     20159/30150900     20159/73016000     Normatire     dl. Astroneti     1       0     8     445558     20159/30160200     20159/73016000     Normatire     dl. Astroneti     1       0     8     451578     20159/30160200     20159/730160200     Normatire     dl. Astroneti     1       0     1     1     1     1     1     1     1       1     1     1     1                                                                                                    | 2         4433148         2016/10/20100         2015/07/201000         Homate         0 Asended         1           3         4         4433248         2016/10/20100         2015/07/201000         Homate         0 Asended         1           3         4         4434248         2016/10/201000         2015/07/201000         Homate         0 Asended         1           3         4         4434248         2016/10/20100         2015/07/201000         Homate         0 Asended         1           3         4         4434248         2016/10/20100         2015/07/201000         Homate         0 Asended         1           3         4         4435248         2016/10/201000         2015/07/2010000         Homate         0 Asended         1           3         7         4435248         2016/10/2010000         2015/07/2010000         Homate         0 Asended         1           4         41314         2016/10/2010000         2015/07/2010000         Homate         0 Asended         1           2         4         41314         > MISINCON         MISINCON         MISINCON         MISINCON         MISINCON         MISINCON         MISINCON         MISINCON         MISINCON         MISINCON         MISINCON </td <td>192.168.0.193<br/>192.168.0.193<br/>Tz po pliku Pobie<br/>Wsz.<br/>Wsz nagra<br/>umienia Gł. Extra</td> <td>+ ave Odtwo erz po czasie 2 anic Koniec</td> <td>Alarm           Znak/Wodny           flu         2015 - 07 - 30           2015 - 07 - 30           Znak/Wodny</td> <td>Ust. Info</td> <td>Wyłoguj<br/>Saką</td> <td>v C Q</td> <td>Snakoj</td> <td></td>                                                                                                    | 192.168.0.193<br>192.168.0.193<br>Tz po pliku Pobie<br>Wsz.<br>Wsz nagra<br>umienia Gł. Extra                                                                                                    | + ave Odtwo erz po czasie 2 anic Koniec                                                                                                    | Alarm           Znak/Wodny           flu         2015 - 07 - 30           2015 - 07 - 30           Znak/Wodny                                                                                                    | Ust. Info                                                                                                    | Wyłoguj<br>Saką                                                                                                    | v C Q                                                                                                    | Snakoj                                                                                                    |                                                                                                    |
| 1         1         1         1         1         1         1         1         1         1         1         1         1         1         1         1         1         1         1         1         1         1         1         1         1         1         1         1         1         1         1         1         1         1         1         1         1         1         1         1         1         1         1         1         1         1         1         1         1         1         1         1         1         1         1         1         1         1         1         1         1         1         1         1         1         1         1         1         1         1         1         1         1         1         1         1         1         1         1         1         1         1         1         1         1         1         1         1         1         1         1         1         1         1         1         1         1         1         1         1         1         1         1 <th1< th="">         1         1         1</th1<>                                                                                                    | 1         4433328         105 (10 00 00 00 00 00 00 00 00 00 00 00 00 0                                                                                                    | 192.168.0.193<br>192.168.0.193<br>Tz po pilku Pobic<br>Wsz.<br>Wsz.<br>Wsz nagra<br>umienia Gi. Extra                                                                                                    | + ive Odtwo erz po czasie z init v Czas Stat Koniec N 1                                                                                                    | 5rz Alarm<br>ZnakWodny<br>101 2015 - 07 - 30<br>2015 - 07 - 30<br>Rom, 689<br>4037 588                                                                                                    | Ust. Info<br>00 : 00 : 00<br>23 : 59 : 59<br>Czas Stant<br>2015-67-70 00:000                                                                                                    | Wytogu<br>Sostaj<br>2016-27-20 (10 00 (20                                                                                                    | v ⊄    Q<br>Trj: pitrar<br>Normston                                                                                                    | Soviety<br>Typ strumenta<br>Of strumenta                                                                                                    |                                                                                                    |
| n         4         455558         2016 07 303 03000         2016 07 30 01000         Monutain<br>Monutain<br>A finament<br>A finament<br>A f                                                                                                    | Image: Second Second                                                                                                    | 192.1660.193<br>192.1660.193<br>Tz po pilku Poble<br>Wsz.<br>Wsz.<br>Wsz. nagra<br>umienia Gł. Extra<br>T<br>Z                                                                                                    | * Odtwo<br>erz po czasie 2<br>ni: Czas Bar<br>Koniec<br>Nz<br>1<br>2                                                                                                    | Alarm           Znak/Wodny           du         2015 - 07 - 30           2015 - 07 - 30           Z015 - 07 - 30           Room, pillu           403574/kB           403574/kB                                                                                                    | Ust info<br>00 : 00 : 00<br>23 : 59 : 59<br>C29 : 59/mb<br>2019: 67-70 : 00:0100<br>2019: 67-30 : 00:0100                                                                                                    | Wyłoguj<br>Śrażej<br>2015 97-30 010000<br>2015 97-30 010000                                                                                                    | ⊤ C  Q<br>ħppteu<br>Normane<br>Normane                                                                                                    | Snuknj<br>Tijo Shumrenia<br>Ok shumreni<br>Ok shumreni                                                                                                    | Lend<br>Land<br>Land<br>Land                                                                                                    |
| Image: Solution of the state of the state of t                                                                                                    | S         4435560         2010/2008/0000         2410/2008/0000         2010/2008/0000         2010/2008/0000         2010/2008/0000         2010/2008/0000         2010/2008/0000         2010/2008/0000         2010/2008/0000         2010/2008/0000         2010/2008/0000         2010/2008/0000         2010/2008/0000         2010/2008/0000         2010/2008/0000         2010/2008/0000         2010/2008/0000         2010/2008/0000         2010/2008/0000         2010/2008/0000         2010/2008/0000         2010/2008/0000         2010/2008/0000         2010/2008/0000         2010/2008/0000         2010/2008/0000         2010/2008/0000         2010/2008/0000         2010/2008/0000         2010/2008/0000         2010/2008/0000         2010/2008/0000         2010/2008/0000         2010/2008/0000         2010/2008/0000         2010/2008/0000         2010/2008/0000         2010/2008/0000         2010/2008/0000         2010/2008/0000         2010/2008/0000         2010/2008/0000         2010/2008/0000         2010/2008/0000         2010/2008/0000         2010/2008/0000         2010/2008/0000         2010/2008/0000         2010/2008/0000         2010/2008/0000         2010/2008/0000         2010/2008/0000         2010/2008/0000         2010/2008/0000         2010/2008/0000         2010/2008/0000         2010/2008/0000         2010/2008/0000         2010/2008/0000         2010/2008/0000         2010/2008/0000         2010/2008/0000                                                                                                    | ez x<br>192.168.0.193<br>192.068.0.193<br>ISO Pliku Poble<br>Wsz.magra<br>Umieria<br>Gi. Edra<br>V<br>V<br>V                                                                                                    |                                                                                                    | Alarm           Znak/Wodny           ful         2015 - 07 - 30           2015 - 07 - 30           Room pilu           40374/kB           403231/kB           402521/kB                                                                                                    | Ust. Info<br>00 00 00<br>23 59 59<br>2015/70.00.00<br>2015/70.00.00<br>2015/70.00.00<br>2015/70.00.00<br>2015/70.00.00<br>2015/20.00.00<br>2015/20.00<br>2015/20.00<br>2015/2000<br>2015/20.00<br>2015/20.00<br>201                                                                                                    | Wytogu<br>Saskaj<br>2015-97-30 (10.00)<br>2015-97-30 (20.00)<br>2015-97-30 (20.00)                                                                                                    | v C Q Q<br>ħppeku<br>Normáne<br>Normáne<br>Normáne                                                                                                    | Snokoj<br>Tijo Shumenia<br>Gl. shumeni<br>Gl. shumeni<br>Gl. shumeni                                                                                                    | ▲<br>☆ 白 本<br>1<br>1<br>1                                                                                                    |
| 0         0         0         0         0         0         0         0         0         0         0         0         0         0         0         0         0         0         0         0         0         0         0         0         0         0         0         0         0         0         0         0         0         0         0         0         0         0         0         0         0         0         0         0         0         0         0         0         0         0         0         0         0         0         0         0         0         0         0         0         0         0         0         0         0         0         0         0         0         0         0         0         0         0         0         0         0         0         0         0         0         0         0         0         0         0         0         0         0         0         0         0         0         0         0         0         0         0         0         0         0         0         0         0         0         0         0                                                                                                            | Image: second processing of the second processing of the second procesecond processing of the second processing of the sec                                                                                                    | ez x<br>191,168.0.193<br>Tz po pilku Pobie<br>Wsz.nagra<br>Gi. Extra<br>V<br>Z<br>V<br>Z<br>V<br>V<br>Z<br>V<br>Z<br>V<br>Z<br>V<br>Z<br>V<br>Z<br>V<br>Z<br>V<br>Z<br>V<br>Z<br>V<br>Z<br>V<br>Z<br>V<br>Z<br>V<br>V<br>Z<br>V<br>Z<br>V<br>V<br>V<br>Z<br>V<br>V<br>V<br>V<br>V<br>V<br>V<br>V<br>V<br>V<br>V<br>V<br>V                                                                                                    |                                                                                                    | Alarm           Znak/Vodry           2015         07         30           2015         07         30           Room, pillu         403574KB         403531KB           403533KB         402533KB         402533KB                                                                                                    | Ust. Info<br>00 : 00 : 00<br>23 : 59 : 59<br>CCM Strutz<br>2014 6720 00.800<br>2014 6730 00.800<br>2016 7730 2028 00<br>2016 7730 2028 00<br>2016 7750 2028 00<br>2016 7750 2028 00<br>2016 7750 200<br>2016 7750 200<br>2016 7750 200<br>2016 7750 200<br>2016 7750 200<br>2016 7750 200<br>2016 77                                                                                                    | Wyłczy     Stary     2014/0 30 100 20     2014/0 30 100 20     2014/0 30 100 20     2014/0 30 100 20     2014/0 30 100 20     2014/0 30 100 20     2014/0 30 100 20                                                                                                    | Tộ piêu<br>Normáne<br>Normáne<br>Normáne<br>Normáne                                                                                                    | Sockey<br>Type shartnenha<br>Ok, shumeri<br>Ok, shumeri<br>Ok, shumeri<br>Ok, shumeri<br>Ok, shumeri                                                                                                    |                                                                                                    |
| Image: second control to solve and the second control to solve and the                                                                                                    | No.         Top lease         D//         Allow         No         No                                                                                                    | EZ X<br>191168.0193<br>Tz po pilku Poble<br>Wsz.<br>Wsz.   | Ave Odtwo<br>erz po czasie 2<br>Cras Stat<br>Koriec<br>N<br>N<br>1<br>2<br>3<br>4<br>5                                                                                                    | Frz         Alarm           Znak/Wodny                                                                                                    | Ust. Info<br>00 0 00 00<br>23 99 59<br>Cons Starks<br>2015-97-00 000:00<br>2015-97-00 00:00<br>2015-97-00 00:00<br>2015-97-00 00:00<br>2015-97-00 00:00<br>2015-97-00 00:00<br>2015-97-00 00:00 00<br>2015-97-00 00:00 00<br>2015-97-00 00:00<br>2015-97-00 00:00 00<br>2015-97-00 00:00<br>2015-97-00 00:00<br>2015-97-00<br>2015-97-00<br>2015                                                                                                    | Kone     Kone                                                                                                    | V C Q Q<br>Trighter<br>Normative<br>Normative<br>Normative<br>Normative<br>Normative<br>Normative<br>Normative                                                                                                    | Soloj<br>Tej Shanenia<br>G. Shanenia<br>G. Shaneni<br>G. Shaneni<br>G. Shaneni<br>G. Shaneni<br>G. Shaneni                                                                                                    | Canal<br>↑ Ê ♣<br>1<br>1<br>1<br>1<br>1<br>1<br>1<br>1<br>1<br>1<br>1<br>1<br>1                                                                                                    |
| Image: Solution of the solution of the solution of the                                                                                                    | Image: Second and Second and Se                                                                                                    | ez x<br>191,168.0.193<br>Trz po pilku Pobie<br>Wsz. magra<br>Wsz. magra<br>Wsz . magra<br>Wsz . magra<br>Wsz . magr                                                                                                    |                                                                                                    | Srz         Alarm           ZnakWodny         2015 - 07 - 30           dui 5 - 07 - 30         Rozen pillul<br>405574/8           405521/8         405533/8           405533/8         405545/8           405545/8         415545/8                                                                                                    | Ust Info<br>00 : 00 : 00<br>23 : 59 : 59<br>CCM DMB<br>2014 0730 00.000<br>2014 0730 00.000<br>2014 0730 000<br>2014 0730 000<br>2014 0750 000<br>2014 0750 000<br>2014 000                                                                                                    | Wyłczy           Strany           2014 - 20 dła 10 dła 10 dł                                                                                                    | v C   Q<br>Try prov<br>Remains<br>Remains<br>Remains<br>Remains<br>Remains<br>Remains                                                                                                    | Sonny<br>The shurrenos<br>G: shurrenos<br>G: shurrenos<br>G: shurrenos<br>G: shurrenos<br>G: shurrenos<br>G: shurrenos<br>G: shurrenos                                                                                                    |                                                                                                    |
| Total         # 4000102         2010/0.00 (2010)000         2010/0.0000         Remain         Literation         N < 111 M         M 1002.00 (1 €)           Considering C         Protects succession         N < 111 M                                                                                                    | Image: Second and the second and the secon                                                                                                    | ez x<br>192168.0197<br>Tz po pilku Poble<br>Wsz.<br>Wsz.   |                                                                                                    | Alarm         Alarm           ZhakWodny         2015 - 07 - 30           Z015 - 07 - 30         2015 - 07 - 30           Rems stills         40374/0           40354/0         40354/0           40354/0         40354/0           40354/0         40354/0                                                                                                    | Ust info<br>00 00 00<br>23 09 00<br>Cas Slives<br>2015-07-30 00000<br>2015-07-30 00000<br>2015-07-30 00000<br>2015-07-30 00000<br>2015-07-30 00000                                                                                                    | Wyłogu           Samy           2016/7-30 00 00           2016/7-30 00 00           2016/7-30 00 00           2016/7-30 00 00           2016/7-30 00 00           2016/7-30 00 00           2016/7-30 00 00                                                                                                    | v C   C<br>Ng SADU<br>Korante<br>Korante<br>Korante<br>Korante<br>Korante<br>Korante                                                                                                    | Solig<br>Trastantia<br>Gi stannel<br>Gi stannel<br>Gi stannel<br>Gi stannel<br>Gi stannel                                                                                                    | A         B         ♣           Note         ♣           1         1           1         1           1         1           1         1           1         1                                                                                                    |
| Zzakładnik         H 4 1/1 F H Błoczół T (           wrad (sół UGB DIS) • Sałag         Tip topia DAV •           Integra         New Trp topia DAV •           New Trp topia DAV •         Nepcovili)           New Trp topia DAV •         Nepcovili)           New Trp topia         R/R           New Trp topia         R/R           New Trp topia         R/R           New Trp topia         Astrono           soft/USE DIS()         DEK           USB         226/120         3822968           WW4                                                                                                    | Canadami Pic Deductionalizations         N < 1/1 b (M) (Doc 0)                                                                                                    | 22 x<br>192168.0.193<br>192168.0.193<br>192168.0.1                                                                                                    | ve Octive     verz po czasile 2     verz po czasile 2     ver | Atarm           DrawWodry           DrawWodry           Atarm           Atar           2016 - 07 - 30           Atar (155 - 07 - 30)           Atar (155 - 07 - 30)                                                                                                    | Ust. Info<br>00 : 00 00<br>23 : 59 : 59<br>2015-07-30 00000<br>2015-07-30 0000<br>2015-07-30 0000<br>2015-07-30 0000<br>2015-07-30 0000<br>2015-07-30 00000                                                                                                    | Kone         Kone           2014/47-00 01:00 00         2014/47-00 01:00 00           2014/47-00 01:00 00         2014/47-00 00:00 00           2014/47-00 00:00 00         2014/47-00 00:00 00           2014/47-00 00:00 00         2014/47-00 00:00 00           2014/47-00 00:00 00         2014/47-00 00:00 00                                                                                                    | Tig privi<br>Normatie<br>Normatie<br>Normatie<br>Normatie<br>Normatie<br>Normatie<br>Normatie<br>Normatie<br>Normatie                                                                                                    | Soling<br>Typ shurrentis<br>G. Shurrentis<br>G. Shurrentis<br>G. Shurrentis<br>G. Shurrentis<br>G. Shurrentis<br>G. Shurrentis<br>G. Shurrentis<br>G. Shurrentis                                                                                                    | Canal<br>1<br>1<br>1<br>1<br>1<br>1<br>1<br>1<br>1<br>1<br>1<br>1<br>1                                                                                                    |
| the local resolutions                                                                                                    | Cas Maray PC (Reference as an additions) ( 14 × 17.1 ≥ 14 (Sections) ( 16 × 17.1 ≥ 14 (Sections) ( 16 × 17.1 ≥ 14                                                                                                    | EZ X<br>192168.0.197<br>192168.0.197<br>L<br>Vez.ragro<br>Wez.ragro<br>Wez.ragro<br>G.I. Edso<br>Vez.ragro<br>G.I. Edso<br>Vez.ragro<br>G.I. Edso<br>Vez.ragro<br>Vez.ragro<br>Vez.rag                                                                                                    |                                                                                                    | Alarm         Alarm           ZhakWodny         2015 - 07 - 30           2015 - 07 - 30         2015 - 07 - 30           Rema stills         40374/40           40354/60         4035336           40354/50         40354/50           40352308         40359538           403595380         40359318                                                                                                    | Ust         Info           00         00         00           22         59         59           2015-07-30         000000         2015-07-30           2015-07-30         000000         2015-07-30           2015-07-30         000000         2015-07-30           2015-07-30         0000000         2015-07-30           2015-07-30         0000000         2015-07-30                                                                                                    | Wylegu           Safat           2014/2010           2014/2010           2014/2010           2014/2010           2014/2010           2014/2010           2014/2010           2014/2010           2014/2010           2014/2010           2014/2010           2014/2010           2014/2010           2014/2010           2014/2010           2014/2010           2014/2010           2014/2010           2014/2010           2014/2010           2014/2010           2014/2010           2014/2010           2014/2010           2014/2010           2014/2010           2014/2010           2014/2010           2014/2010           2014/2010           2014/2010                                                                                                    | re C    Q<br>Tre Min<br>Normatio<br>Kernatio<br>Kernatio<br>Kernatio<br>Kernatio<br>Kernatio<br>Kernatio                                                                                                    | Solig<br>Voj Staredis<br>O Staredi<br>O Staredi<br>Staredi<br>O Staredi<br>O Staredi<br>O Staredi<br>O Staredi                                                                                                    | Cont           1           1           1           1           1           1           1           1           1           1           1           1           1           1           1           1           1           1                                                                                                    |
| urasit         Tap legis         Tap legis         Tap legis         Attegy           Interna         Nava         Tap legis         D/A         Magazinta           Nava         Tap legis         D/A         Magazinta         Magazinta           1001/USD DIGN         DIGK         USB         2246123         3223968         Anarbodi                                                                                                    | rzer (Latitofo Dife) - <u>Salar</u> Terlenis (XV<br>trzer<br>Nove trzecz                                                                                                    | 192166.0197<br>192166.0197<br>TZ po pilku Poble<br>Wsz.<br>Wsz.<br>Wsz.<br>Wsz.<br>Wsz.<br>Wsz.<br>S.<br>GL Edra<br>W<br>Wsz.<br>Wsz.      |                                                                                                    | Jorz         Alarm           2nak/Vodry         2016 - 07 - 30           2016 - 07 - 30         2015 - 07 - 30           Room pailu         4355740           4355740         4355110           4355450         4355310           4355450         43552300           43552300         43552300           43525100         4352300                                                                                                    | Uzt. Info<br>20 0 00 00<br>23 59 59<br>CONTENTS<br>20 107-730 000<br>20 107-730 000<br>20 107-730 000<br>20 107-730 000<br>20 107-730 000<br>20 107-730 000<br>20 107-730 000<br>20 107-730 00000<br>20 107-730 00000                                                                                                    | Wytegu           Date           2014           2014           2014           2014           2014           2014           2014           2014           2014           2014           2014           2014           2014           2014           2014           2014           2014           2014           2014           2014           2014           2014           2014           2014           2014           2014           2014           2014           2014           2014           2014           2014           2014           2014           2014           2014           2014           2014           2014           2014           2014           2014           2014           2014           2014           2014           2014           2014                                                                                                    | Fig pilo<br>Tig pilo<br>Tigranan<br>Kerman<br>Kerman<br>Kerman<br>Kerman<br>Kerman<br>Kerman<br>Kerman<br>Kerman<br>Kerman                                                                                                    | Souhij<br>Tig shurrenin<br>G. shurreni<br>G. shurreni<br>G. shurreni<br>G. shurreni<br>G. shurreni<br>G. shurreni<br>G. shurreni<br>G. shurreni<br>G. shurreni<br>G. shurreni<br>G. shurreni                                                                                                    | Const<br>↑ Ê ♣<br>1<br>1<br>1<br>1<br>1<br>1<br>1<br>1<br>1<br>1<br>1<br>1<br>1                                                                                                    |
| итай (за11,USB DBS) • Тряцан ДАХ • •<br>актора<br>New Tgr tora DAX • 0<br>199 1000 DBX USB 2245120 3822968 Aartu01 •<br>                                                                                                    | nea tob (USB DEN) <u>bane</u> Tro-least DAV -<br>atten<br>New Trained DAV USB 2245100 Representation (<br>sen 1050 DEN) DENK USB 2245100 Representation (<br>2245100 Representation (<br>Representation (<br>Repr | EZ X<br>192168.0.197<br>L<br>L<br>Vez.r. agra<br>Wez.r. agra<br>Wez.r. agra<br>G.I. Extra<br>Vez.r. agra<br>G.I. Extra<br>Vez.r. agra<br>G.I. Extra<br>Vez.r. agra<br>C.I. Extra<br>Vez.r. agra<br>C.I. Extra<br>Vez.r. agra<br>C.I. Extra<br>Vez.r. agra<br>C.I. Extra<br>Vez.r. agra<br>C.I. Extra<br>Vez.r. agra<br>C.I. Extra<br>Vez.r. agra<br>C.I. Extra<br>Vez.r. agra<br>C.I. Extra<br>Vez.r. agra<br>C.I. Extra<br>Vez.r. agra<br>C.I. Extra<br>Vez.r. agra<br>C.I. Extra<br>Vez.r. agra<br>Vez.r. agra<br>Vez.r.                                                                                                    | Ave Odtwe<br>erz po czase 2<br>Cras Star<br>Korse<br>Ne<br>Cras Star<br>Korse<br>2<br>3<br>4<br>5<br>6<br>7<br>7<br>8<br>7<br>8                                                                                                    | brz         Alarm           Znak/Vodry         2015-07-03           2015-07-03         2015-07-30           2015-07-330         4025146           4035146         4035136           4035456         4035336           4035536         4035336           4035916         4035936           4035916         4035936                                                                                                    | Ust         Info           00         00         00           23         99         59           2015-07-10 00.000         000         00           2015-07-10 00.000         000         00           2015-07-10 00.000         000         00           2015-07-10 00.000         000         00           2015-07-10 00.000         000         00           2015-07-10 00.000         000         00           2015-07-10 07.000         000         00                                                                                                    | Wylegu           Sara           2014           2014           2014           2014           2014           2014           2014           2014           2014           2014           2014           2014           2014           2014           2014           2014           2014           2014           2014           2014           2014           2014           2014           2014           2014           2014           2014           2014           2014           2014           2014           2014           2014           2014           2014           2014           2014           2014           2014           2014           2014           2014           2014           2014           2014           2014           2014           2014                                                                                                    | r c ( ) Q<br>bigano<br>Konatie<br>Konatie<br>Konatie<br>Konatie<br>Konatie<br>Konatie<br>Konatie                                                                                                    | Soldy                                                                                                    | Const         1         1         1         1         1         1         1         1         1         1         1         1         1         1         1         1         1         1         1         1         1         1         1         1         1         1         1         1         1         1         1         1         1         1         1         1         1         1         1         1         1         1         1         1         1         1         1         1         1         1         1         1         1         1         1         1         1         1         1         1         1         1         1         1         1         1         1         1         1         1         1         1         1         1         1         1         1         1         1         1         1         1         1         1         1         1         1         1         1         1         1         1         1         1         1         1         1         1         1         1         1         1         1         1         1         1         1         1         1         1         1         1         1         1         1         1         1         1                                                                                                    |
| Notes         Top target         KP         Management         Address           Noves         Top target         KP         Management         Address           Noves         Top target         KP         Management         Address           Noves         Dig target         KP         Management         Address           Noves         Dig target         KP         Management         Address           Noves         Dig target         USB         2245109         3822864         Address                                                                                                    | Nove         Terves         0.0         Megodo200         Popermode/000         Rallog           Nove         Typ tops         0.0         Megodo200         Popermode/000         Rallog           set11/08.00 (v)         DBK         USB         2245129         3822968         Megodo200           v         1         2245129         3822968         Megodo200         Note         -                                                                                                    | ZZ X X<br>192146.0193<br>192146.0193<br>L<br>Vez.<br>Vez.  |                                                                                                    | Alarm           DraW/00fry           du         2015 - 07 - 30           2015 - 07 - 30           Alarma           Alarma                                                                                                    | Ust. Info<br>23 59 59<br>23 59 59<br>Cost Starks<br>2165/73 0000<br>2165/73 0000<br>2165/73 0000<br>2015/73 00000<br>2015/73 00000                                                                                                    | Wytegu           Sam           2414 JU           2414 JU           2414                                                                                                    | Ting prilon<br>Normalia<br>Normalia<br>Normalia<br>Normalia<br>Normalia<br>Normalia<br>Normalia<br>Normalia<br>Normalia<br>Normalia<br>Normalia<br>Normalia<br>Normalia                                                                                                    | Solay<br>Tep Shurtenia<br>G. Shurredi<br>G. Shurredi<br>G. Shurredi<br>G. Shurredi<br>G. Shurredi<br>G. Shurredi<br>G. Shurredi<br>G. Shurredi<br>G. Shurredi<br>G. Shurredi                                                                                                    | Konst     K     K |
| barlagal<br>National Ng Sapar D.G. Margiocolici, Pipernosidioxa) Adalag<br>situ (Kole Dilok, Dilok, USB 224512) 3023998 Analos 1<br>                                                                                                    | New 10 Moro         3/5         Moroschild         Personald(Alt)         Address           Address         10 Moro         3/5         Moroschild         Personald(Alt)         Address           Address         10 Moro         10 Moro         2245129         3823964         Address         Address           More         10 Moro         10 Moro         10 Moro         2245129         3823964         Address         Address         Addres         Addr                                                                                                    | ez e vitale a la la la la la la la la la la la la l                                                                                                    | ve Ortwor     erz po czasie     z      erz po czasie     z      erz po czasie     z      f     z     s     f     z     s     f     z     s     c     nurzdzianes                                                                                                    | Frz         Alarm           Znak/Vodny         1           Znak/Vodny         2015-07-0           Z015-07-0         30           Z015-07-30         400           403574/60         403533/60           403533/60         403533/60           403559/60         403593/60           403591/60         403593/60                                                                                                    | Ust         Info           00         00         00           23         59         59           201597/10         201697/10         00000           201597/10         201697/10         00000           201597/10         200000         201597/10           201597/10         200000         201597/10         000000           201597/10         200000         201597/10         200000           201597/10         200000         201597/10         200000                                                                                                    | Wylegu           Bary           2014 J. 2014 J. 201                                                                                                    | n o i o i o<br>Registra<br>Recinite<br>Recinite<br>Recinite<br>Recinite<br>Recinite<br>Recinite<br>Recinite<br>Recinite<br>Recinite<br>Recinite<br>Recinite                                                                                                    | Soldy<br>Vera Sherenda<br>Ot Ashumed<br>Ot Ashumed<br>Ot Ashumed<br>Ot Ashumed<br>Ot Ashumed<br>Ot Ashumed<br>Ot Ashumed<br>Ot Ashumed<br>Ot Ashumed                                                                                                    |                                                                                                    |
| Nexa         1p Mod         0p Mod         Nexa(0)         Permetal/201         2x240p           veh10/80 Diol         Diol         UBB         224100         3102048         Aerodot                                                                                                    | Nova Toplassa 0.00 Massardi Payeendd900) Koding<br>sebillo82090 DBK UI69 2245126 332364 Aassart •<br>                                                                                                    | ez e k<br>192.146.353<br>ES interventional<br>expensional<br>expensional<br>expe                                                                                                    | Cottwee     Cottwee     Case Data     Case Data     C | Atarm           DrakWootry           2015 - 67 7 - 30           2015 - 67 7 - 30           Room pHIII           4035146           4035146           4035146           4035146           4035246           4035246           4035246           4035246           4035246           4035246           4035246           4035246                                                                                                    | Ust no<br>0 0 00 00<br>2 0 00 00<br>2 150730 000<br>2 155730 0000<br>2 155730 0000<br>2 155750<br>2 1557500<br>2 155750<br>2 1557                                                                                                    | Wyłczy           Szerej           2014 47/50 0000           2014 47/50 0000           2014 47/50 0000           2014 47/50 0000           2014 47/50 0000           2014 47/50 0000           2014 47/50 0000           2014 47/50 0000           2014 47/50 0000           2014 47/50 0000           2014 47/50 0000           2014 47/50 0000           2014 47/50 0000           2014 47/50 0000           2014 47/50 0000                                                                                                    | v €   Q.<br>Tip pilu<br>Nermine<br>Nermine<br>Nermine<br>Nermine<br>Nermine<br>Nermine<br>Nermine<br>Nermine<br>Nermine                                                                                                    | Endej<br>De sturrenis<br>G. sturreni<br>G. sturreni<br>G. sturreni<br>G. sturreni<br>G. sturreni<br>G. sturreni<br>G. sturreni<br>G. sturreni<br>G. sturreni                                                                                                    | CANU<br>1<br>1<br>1<br>1<br>1<br>1<br>1<br>1<br>1<br>1<br>1<br>1<br>1                                                                                                    |
| Monocol         Monocol         Monocol <t< td=""><td>Non-time         Non-time         Non-tim         Non-time         Non-time</td><td>ez e kilonitationen en en el en el e</td><td>Other<br/>or pocasie     Cas Sa Sa     Cas Sa     Cas     Cas Sa     Cas     Cas     C</td><td>brz         Alarm           Znak/Vodry         2016 - 07 - 30           mu         2016 - 07 - 9           Alarm         40357468           4035146         40351368           40354568         40351368           40354568         40351368           40354568         40351368           40354568         40351368           40354568         40351368           40354568         40351488           40354568         4035148</td><td>Ust Info<br/>00 00 00<br/>22 09 00<br/>C23 09 00<br/>C23 09 00<br/>C23 09 00<br/>20154730 0000<br/>20154730 0000<br/>20154730 0000<br/>20154730 0000<br/>20154730 00000<br/>20154730 000000<br/>20154730 000000<br/>20154730 000000<br/>201547555<br/>201555555<br/>201555555555555555555555555555555555555</td><td>Wyłogu           Szwa           2014/J 2010/00 000           2014/J 2010/00 000</td><td>v C   C<br/>Notation<br/>Recentle<br/>Recentle<br/>Recentle<br/>Recentle<br/>Recentle<br/>Recentle<br/>Recentle<br/>Recentle<br/>Recentle</td><td>Soloj<br/>Noj Shandal<br/>Gi Barned<br/>Gi Barned<br/>Gi Barned<br/>Gi Barned<br/>Gi Barned<br/>Gi Barned<br/>Gi Barned<br/>Gi Barned</td><td>××××<br/>1<br/>1<br/>1<br/>1<br/>1<br/>1<br/>1<br/>1<br/>1<br/>1<br/>1<br/>1<br/>1</td></t<> | Non-time         Non-time         Non-tim         Non-time         Non-time                                                                                                    | ez e kilonitationen en en el en el e                                                                                                    | Other<br>or pocasie     Cas Sa Sa     Cas Sa     Cas     Cas Sa     Cas     Cas     C   | brz         Alarm           Znak/Vodry         2016 - 07 - 30           mu         2016 - 07 - 9           Alarm         40357468           4035146         40351368           40354568         40351368           40354568         40351368           40354568         40351368           40354568         40351368           40354568         40351368           40354568         40351488           40354568         4035148                                                                                                    | Ust Info<br>00 00 00<br>22 09 00<br>C23 09 00<br>C23 09 00<br>C23 09 00<br>20154730 0000<br>20154730 0000<br>20154730 0000<br>20154730 0000<br>20154730 00000<br>20154730 000000<br>20154730 000000<br>20154730 000000<br>201547555<br>201555555<br>201555555555555555555555555555555555555                                                                                                    | Wyłogu           Szwa           2014/J 2010/00 000           2014/J 2010/00 000                                                                                                    | v C   C<br>Notation<br>Recentle<br>Recentle<br>Recentle<br>Recentle<br>Recentle<br>Recentle<br>Recentle<br>Recentle<br>Recentle                                                                                                    | Soloj<br>Noj Shandal<br>Gi Barned<br>Gi Barned<br>Gi Barned<br>Gi Barned<br>Gi Barned<br>Gi Barned<br>Gi Barned<br>Gi Barned                                                                                                    | ××××<br>1<br>1<br>1<br>1<br>1<br>1<br>1<br>1<br>1<br>1<br>1<br>1<br>1                                                                                                    |
|                                                                                                    |                                                                                                    | vez ex altanty FC Paster<br>e ca satury FC Paster<br>vez e no tatuny FC Paster<br>vez e no tatuny FC Paster                                                                                                    | Odtavd     Odtavd     otrapozanie     Odtavd     otrapozanie     Odtavd     otrapozanie     Odtavd     otrapozanie     otrapozanie     otrapozanie     otrapozanie     otrapozanie                                                                                                    | brz         Alarm           Daukt/odry                                                                                                    | Ust         Into           00         00         00           02         20         00           03         20         00           2015-07-30         00000         00           2015-07-30         00000         00           2015-07-30         00000         2015-07-30           2015-07-30         00000         2015-07-30           2015-07-30         000000         2015-07-30                                                                                                    | Wykeju           Sam           2019           2014           2014           2014           2014           2014           2014           2014           2014           2014           2014           2014           2014           2014           2014           2014           2014           2014           2014           2014           2014           2014           2014           2014           2014           2014           2014           2014           2014           2014           2014           2014           2014           2014           2014           2014           2014           2014           2014           2014           2014           2014           2014           2014           2014           2014           2014           2014                                                                                                    | r C Q                                                                                                    | Soldy<br>Tig shurrenia<br>G shurreni<br>G shurreni<br>G shurreni<br>G shurreni<br>G shurreni<br>G shurreni<br>G shurreni<br>G shurreni                                                                                                    | Control           1           1           1           1           1           1           1           1           1           1           1           1           1           1           1           1           1           1           1           1           1           1           1           1           1           1                                                                                                    |
| WK                                                                                                    | οκ                                                                                                    | variant of the second second s                                                                                                    |                                                                                                    | brz         Alarm           Drawk/odry         2016 - 07 - 30           2016 - 07 - 30         2016 - 07 - 30           2016 - 07 - 30         2016 - 07 - 30           4023 - 300         4023 - 300           4023 - 300         4023 - 300           4025 - 306         4025 - 306           4025 - 306         4025 - 306           4025 - 306         4025 - 306           4025 - 306         4025 - 306           4025 - 306         4025 - 306           4025 - 306         4025 - 306           4025 - 306         4025 - 306           4025 - 306         4025 - 306           4025 - 306         4025 - 306           4025 - 306         4025 - 306           4025 - 306         4025 - 306           4025 - 306         4025 - 306           4025 - 306         4025 - 306           4025 - 306         4025 - 306           4025 - 306         4025 - 306           4025 - 306         4025 - 306           403 - 406         4025 - 306           403 - 406         4025 - 306           403 - 406         4025 - 306                                                                                                    | Ust Info<br>00 : 00 00<br>22 : 59 9<br>23 : 59 9<br>Crast Status<br>2015-07.00 00.00<br>2015-07.00 00.00<br>2015-07.00<br>2015-07.00<br>2015-07.                                                                                                    | Wylegu           Stream           201447 00 100 00           201447 00 100 00           201447 00 100 00           201447 00 100 00           201447 00 100 00           201447 00 100 00           201447 00 100 00           201447 00 100 00           201447 00 100 00           201447 00 100 00           201447 00 100 00           201447 00 100 00           201447 00 100 00                                                                                                    | r c ( ) ( Q<br>Trig anto<br>formatic<br>formatic<br>formatic<br>formatic<br>formatic<br>formatic<br>formatic<br>formatic<br>formatic<br>formatic<br>formatic<br>formatic                                                                                                    | Sodaj<br>Tigi shunedi<br>Gi shunedi<br>Gi shunedi<br>Gi shunedi<br>Gi shunedi<br>Gi shunedi<br>Gi shunedi<br>Gi shunedi<br>Gi shunedi<br>Gi shunedi                                                                                                    |                                                                                                    |
|                                                                                                    |                                                                                                    | values of the second second se                                                                                                    | Odited     Odited     Odited | Inc         Altern           DataWoodny                                                                                                    | Ust         Info           00         00         00           22         99         90           215-07-30         00.000         2015-07-30           2015-07-30         00.000         2015-07-30           2015-07-30         00.0000         2015-07-30           2015-07-30         00.0000         2015-07-30           2015-07-30         07.0000         2015-07-30           2015-07-30         07.0000         2015-07-30           2015-07-30         07.0000         2015-07-30           2015-07-30         07.0000         2015-07-30                                                                                                    | Wylegu           Sata           2014/07.00           2014/07.00           2014/07.00           2014/07.00           2014/07.00           2014/07.00           2014/07.00           2014/07.00           2014/07.00           2014/07.00           2014/07.00           2014/07.00           2014/07.00           2014/07.00           2014/07.00           2014/07.00           2014/07.00           2014/07.00           2014/07.00           2014/07.00           2014/07.00           2014/07.00           2014/07.00           2014/07.00           2014/07.00           2014/07.00           2014/07.00           2014/07.00           2014/07.00           2014/07.00           2014/07.00           2014/07.00           2014/07.00           2014/07.00           2014/07.00           2014/07.00           2014/07.00           2014/07.00           2014/07.00           2014/07.00           2014/07.00           2014/07.00 </td <td>r C Q<br/>Tr SHA<br/>Armate<br/>Armate</td> <td>Soldy<br/>Tig Shureedo<br/>Gi Shureedo<br/>Gi Shureedo<br/>Gi Shureedo<br/>Gi Shureedo<br/>Gi Shureedo<br/>Gi Shureedo<br/>Gi Shureedo<br/>Gi Shureedo<br/>Gi Shureedo</td> <td>Kanan           Kanan           I           I</td> | r C Q<br>Tr SHA<br>Armate<br>Armate                                                                                                    | Soldy<br>Tig Shureedo<br>Gi Shureedo<br>Gi Shureedo<br>Gi Shureedo<br>Gi Shureedo<br>Gi Shureedo<br>Gi Shureedo<br>Gi Shureedo<br>Gi Shureedo<br>Gi Shureedo                                                                                                    | Kanan           Kanan           I           I                                                                                                    |
|                                                                                                    |                                                                                                    | v v v v v v v v v v v v v v v v v v v                                                                                                    | Ortexed     Ortexed     Ortexed     Ortexed     Ortexed     Ortexed     Ortexed     Ortexed                                                                                                    | Atom           DraWOoffy           du           2015 - 07 - 30           4035 2016 - 07 - 30           4035 2016 - 07 - 30           4035 2016 - 07 - 30           4035 2016 - 07 - 30           4035 2016 - 07 - 30           4035 2016 - 07 - 30           4035 2016 - 07 - 30           4035 2016 - 07 - 30           4035 2016 - 07 - 30           The hops DAV           The hops DAV           The hops DAV                                                                                                    | Uzt Info<br>23 59 59<br>23 59 59<br>Constants<br>216 7-73 00000<br>216 7-73 00000<br>216 7-73 00000<br>216 7-73 00000<br>216 7-73 00000<br>216 7-73 00000<br>216 7-73 00000<br>216 7-73 00000<br>216 7-73 000000<br>216 7-73 0000000<br>216 7-73 0000000000000000000000000000000000                                                                                                    | Wytegu           Exere           2449           1000           24547-03           24547-03           24547-03           24547-03           24547-03           24547-03           24547-03           24547-03           24547-03           24547-03           24547-03           24547-03           24547-03           24547-03           24547-03           24547-03           24547-03           24547-03           24547-03           24547-03           24547-03           24547-03           24547-03           24547-03           24547-03           24547-03           24547-03           24547-03           24547-03                                                                                                    | Ing pille<br>Normatie<br>Normatie<br>Normatie<br>Normatie<br>Normatie<br>Normatie<br>Normatie<br>Normatie<br>Normatie<br>Normatie<br>Normatie<br>Normatie<br>Normatie<br>Normatie<br>Normatie<br>Normatie<br>Normatie                                                                                                    | Solaj<br>Vej strundi<br>Gi strundi<br>Gi strundi<br>Gi strundi<br>Gi strundi<br>Gi strundi<br>Gi strundi<br>Gi strundi<br>Gi strundi<br>Gi strundi<br>Gi strundi                                                                                                    | Constit         1           1         1           1         1           1         1           1         1           1         1           1         1           1         1           1         1           1         1           1         1           1         1           1         1           1         1           1         1           1         1           1         1           1         1           Nettring         1           Ketting         Ketting                                                                                                    |
|                                                                                                    |                                                                                                    | rz po piłku<br>rz po piłku<br>Witz<br>Witz | Odinuc     Odinuc     Odinuc | Interm           DrawWoodny           ZnistWoodny           2015 - 07 - 30           Z015 - 07 - 30           Z015 - 07 - 30           Z015 - 07 - 30           Z015 - 07 - 30           Z015 - 07 - 30           Z015 - 07 - 30           Z015 - 07 - 30           Z015 - 07 - 30           Z015 - 07 - 30           Z015 - 07 - 30           Ad3257/40           43251/40           43253/40           43253/40           43253/40           43253/40           43253/40           43253/40           43253/40           43253/40           43253/40           43253/40           43253/40           43253/40           43253/40           43253/40           43253/40           43253/40           43261/40           43261/40           43261/40           170 Independent Det/           170 Independent De/                                                                                                    | Ust:         Info           00         00         00           22         90         90           215-07-30         000000         2015-07-30           2015-07-30         000000         2015-07-30           2015-07-30         000000         2015-07-30           2015-07-30         000000         2015-07-30           2015-07-30         000000         2015-07-30           2015-07-30         000000         2015-07-30           2015-07-30         000000         2015-07-30           2015-07-30         000000         2015-07-30           2015-07-30         000000         2015-07-30           2015-07-30         000000         2015-07-30           2015-07-30         000000         2015-07-30           2015-07-30         000000         2015-07-30                                                                                                    | Wylegu           Some           2014/07           2014/07           2014/07           2014/07           2014/07           2014/07           2014/07           2014/07           2014/07           2014/07           2014/07           2014/07           2014/07           2014/07           2014/07           2014/07           2014/07           2014/07           2014/07                                                                                                    | ng de la Constancia de la Constancia de la Constancia de Constancia de C                                                                                                    | Soldy<br>Try Shareeld<br>G. Shareel<br>G. Shareel<br>G. Sharee                                                                                                    | Kentel           1           1           1           1           1           1           1           1           1           1           1           1           1           1           1           1           1           1           1           1           1           1           1           1           1           1           1           1           1           1           1           1           1           1           1           1           1           1           1           1           1           1           1           1           1           1           1           1           1           1           1           1           1 </td                                                                                                    |
|                                                                                                    |                                                                                                    | Variable Constraints of the second second se                                                                                                    | Ortavi     Ortavi     Ortavi     Ortavi     Ortavi     Ortavi     Ortavi     Ortavi                                                                                                    | Alarm           DrawWoodry           dual           2015 - 07 - 30           2015 - 07 - 30           Room pillut           40357/408           40357/408           40357/408           40357/408           40357/408           40357/408           40357/408           40357/408           40357/408           40357/408           40357/408           40357/408           40357/408           40357/408           40357/408           40357/408           40357/408           40357/408           40357/408           40367/408           40367/408           40367/408           40367/408           40367/408           40367/408           40367/408           40367/408           40367/408           40367/408           40367/408           40367/408           40367/408           40367/408           40367/408           40367/408           40367/408           40367/408           40367/408                                                                                                    | Ust no<br>23 90 00<br>23 90 00<br>2155730 0000<br>2155730 0000<br>2155750 0000<br>2155750<br>2155<br>2155<br>215 | Wylagu           Earay           Ymen           2014/000           2014/000           2014/000           2014/000           2014/000           2014/000           2014/000           2014/000           2014/000           2014/000           2014/000           2014/000           2014/000           2014/000           2014/000           2014/000           2014/000           2014/000           2014/000           2014/000           2014/000           2014/000           2014/000           2014/000           2014/000           2014/000           2014/000           2014/000           2014/000           2014/000           2014/000           2014/000           2014/000           2014/000           2014/000           2014/000           2014/000           2014/000           2014/000           2014/000           2014/000           2014/000           2014/00                                                                                                    | ry d'   Q<br>Typ pile<br>Nermine<br>Nermine<br>Nermine<br>Nermine<br>Nermine<br>Nermine<br>Nermine<br>Nermine<br>Nermine                                                                                                    | Endej<br>De Sturrents<br>Octover<br>Starrent<br>Octover<br>Octover<br>Octove<br>Octover<br>Octover<br>Octover<br>Octover<br>Octover<br>Octover<br>Octover<br>Oct | KAMU         I           1         1           1         1           1         1           1         1           1         1           1         1           1         1           1         1           1         1           1         1           1         1           1         1           1         1           1         1           1         1           Authon         1                                                                                                    |
|                                                                                                    |                                                                                                    | repopulou<br>repopulou<br>repopulou<br>Ware repopulou<br>Ware repopulo                                                                                                    | Odtruct     or.zpo.czanie     or.zpo.czanie | brz         Alarm           ZnaW/Wodny                                                                                                    | Ust         Info           00         00         00           22         39         0           22         39         0           215-97-10         00.000         00           2015-97-10         00.000         00           2015-97-10         00.000         00           2015-97-10         00.000         00           2015-97-10         00.000         00           2015-97-10         00.000         00           2015-97-10         00.000         00           2015-97-10         00.000         00           2015-97-10         00.000         00           2015-97-10         00.000         00           2015-97-10         00.000         00           2015-97-10         00.000         00           2015-97-10         00.000         00           2015-97-10         00.000         00           USB         00         00                                                                                                    | Wylegu           Seret           2014/97-00 0000           2014/97-00 0000           2014/97-00 0000           2014/97-00 0000           2014/97-00 0000           2014/97-00 0000           2014/97-00 0000           2014/97-00 0000           2014/97-00 0000           2014/97-00 0000           2014/97-00 0000           2014/97-00 0000           2014/97-00 0000           2014/97-0000           2014/97-0000           2014/97-0000           2014/97-0000           2014/97-0000           2014/97-0000           2014/97-0000           2014/97-0000           2014/97-0000           2014/97-0000           2014/97-0000           2014/97-0000           2014/97-0000           2014/97-0000           2014/97-0000           2014/97-0000           2014/97-0000           2014/97-0000           2014/97-0000           2014/97-0000           2014/97-0000           2014/97-0000           2014/97-0000           2014/97-0000           2014/97-0000           2014/97-0000                                                                                                    | r c   Q<br>To star<br>Recalité<br>Recalité<br>Reca                                                                                                    | Soldy                                                                                                    | Kenar           1           1           1           1           1           1           1           1           1           1           1           1           1           1           1           1           1           1           1           1           1           1           1           1           1           1           1           1           1           1           1           1           1           1           1           1           1           1           1           1           1           1           1           1           1           1           1           1           1                                                                                                    |
|                                                                                                    |                                                                                                    | Vitika United States (Constraints) (Constraints) (Constrai                                                                                                    | Odtavi      Processile     Odtavi      Totation     Odtavi      Odtavi    | Atem           Drakt/Vodry           nu         2015 - 07 - 30           2015 - 07 - 30           2015 - 07 - 30           4023 110           4032 110           4032 110           4035 110           4035 110           4035 110           4035 110           4035 110           4035 110           100 2000           100 2000           100 2000           100 2000           100 2000           100 2000           100 2000           100 2000                                                                                                    | Ust         Into           00         00         00           23         39         59           Care Steller         2015-07.00 00.00 00           2015-07.00 00.00 00         2015-07.00 00.00 00           2015-07.00 00.00 00         2015-07.00 00.00 00           2015-07.00 00.00 00         2015-07.00 00.00 00           2015-07.00 00.00 00         2015-07.00 00.00 00           2015-07.00 00.00 00         2015-07.00 00.00 00           2015-07.00 00.00 00         2015-07.00 00.00 00           2015-07.00 00.00 00         2015-07.00 00.00 00           2015-07.00 00.00 00         2015-07.00 00.00 00           2015-07.00 00.00 00         2015-07.00 00.00 00           2015-07.00 00.00 00         2015-07.00 00.00 00           2015-07.00 00.00 00         2015-07.00 00.00 00           2015-07.00 00.00 00         2015-07.00 00.00 00           2015-07.00 00.00 00         2015-07.00 00.00 00           2015-07.00 00.00 00         2015-07.00 00.00 00           2015-07.00 00.00 00         2015-07.00 00.00 00           2015-07.00 00.00 00         2015-07.00 00.00 00           2015-07.00 00.00 00         2015-07.00 00.00 00           2015-07.00 00.00 00         2015-07.00 00.00 00           2015-07.00 00.00 00         2015-0                                                                                                    | Wylogu           Kore           2014/07.00           2014/07.00           2014/07.00           2014/07.00           2014/07.00           2014/07.00           2014/07.00           2014/07.00           2014/07.00           2014/07.00           2014/07.00           2014/07.00           2014/07.00           2014/07.00           2014/07.00           2014/07.00           2014/07.00           2014/07.00           2014/07.00           2014/07.00           2014/07.00           2014/07.00           2014/07.00           2014/07.00           2014/07.00           2014/07.00           2014/07.00           2014/07.00           2014/07.00           2014/07.00           2014/07.00           2014/07.00                                                                                                    | у С О                                                                                                    | Soldy<br>Tig Burrella<br>G Shurrell<br>G Shurrell<br>G Shurrell<br>G Shurrell<br>G Shurrell<br>G Shurrell<br>G Shurrell<br>G Shurrell<br>G Shurrell<br>G Shurrell                                                                                                    | CODU           1           1           1           1           1           1           1           1           1           1           1           1           1           1           1           1           1           1           1           1           1           1           1           1           1           1           1           1           1                                                                                                    |
|                                                                                                    |                                                                                                    | Vitike<br>Vitike<br>Vitike                                                                                                    | Contraction     Contraction     Contraction     Contraction     Contraction     Contraction     Contraction     Contraction     Contraction     Contraction                                                                                                    | brz         Alarm           Znuk/Vodny                                                                                                    | Ust         Info           00         00         00           23         199         59           C21         59         59           2015         79         50           2015         79         50           2015         79         30.000           2015         79         30.000           2015         79         30.000           2015         79         30.000           2015         79         30.000           2015         79         30.000           2015         79         30.000           2015         79         30.0000           2015         79         30.0000           2015         79         30.0000           2015         79         30.0000           2015         79         30.0000           2015         79         30.0000           2015         79         30.0000           2015         79         30.0000           2015         79         30.0000           2015         79         30.0000           2015         79         30.0000                                                                                                    | Wyłogu           Razy           2014/07-00 0000           2014/07-00 0000           2014/07-00 0000           2014/07-00 0000           2014/07-00 0000           2014/07-00 0000           2014/07-00 0000           2014/07-00 0000           2014/07-00 0000           2014/07-00 0000           2014/07-00 0000           2014/07-00 0000           2014/07-00 0000           2014/07-00 0000           2014/07-00 0000           2014/07-0000           2014/07-0000           2014/07-0000           2014/07-0000           2014/07-0000           2014/07-0000           2014/07-0000           2014/07-0000           2014/07-0000           2014/07-0000           2014/07-0000           2014/07-0000           2014/07-0000           2014/07-0000           2014/07-0000           2014/07-0000           2014/07-0000           2014/07-0000                                                                                                    | r c ( ) Q<br>Rostin<br>Rostin | Soldy<br>Test Sharehold<br>Ot Ahandad<br>Ot Ahandad                                                                                                    |                                                                                                    |
|                                                                                                    |                                                                                                    | 2         x         x           13.04.0131         1         x           13.04.0131         1         x           14.04.0131         1         x           14.04.0131         1         x           15.04.0131         1         x           16.04.0131         1         x           17.04.0131         1         x           18.04.014         1         x           19.04.014         1         x           19.04.014         1         x           19.04.014         1         x           19.04.014         1         1           19.04.014         1         1           19.04.014         1         1           19.04.014         1         1           19.04.014         1         1           19.04.014         1         1           19.04.014         1         1           19.04.014         1         1           19.04.014         1         1           19.04.014         1         1           19.04.014         1         1                                                                                                    | Odtavd     Odtavd     Odtavd | brz         Alarm           Daukt/odry                                                                                                    | Ust         Info           00         00         00           23         39         19           215-07-30         00000         00           215-07-30         00000         001           215-07-30         00000         001           215-07-30         00000         001           215-07-30         000000         001           215-07-30         000000         001           215-07-30         000000         001           215-07-30         0000000         001           215-07-30         0000000         001           215-07-30         0000000         001           215-07-30         0000000         001           215-07-30         0000000         001           215-07-30         00000000         001           215-07-30         000000000000000000000000000000000000                                                                                                    | KNykegu           Sorier           2014/07-00 100 00           2014/07-00 100 00           2014/07-00 00 00           2014/07-00 00 00           2014/07-00 00 00           2014/07-00 00 00           2014/07-00 00 00           2014/07-00 00 00           2014/07-00 00 00           2014/07-00 00 00           2014/07-00 00 00           2014/07-00 00           2014/07-00 00           2014/07-00 00           2014/07-00 00           2014/07-00 00           2014/07-00 00           2014/07-00 00           2014/07-00 00           2014/07-00 00           2014/07-00 00           2014/07-00 00           2014/07-00 00           2014/07-00 00           2014/07-00 00           2014/07-00 00           2014/07-00 00           2014/07-00 00           2014/07-00 00           2014/07-00 00           2014/07-00 00           2014/07-00 00           2014/07-00 00           2014/07-00 00           2014/07-00 00           2014/07-00 00           2014/07-00 00           2014/07-00 00           2                                                                                                    | r C Q                                                                                                    | Soldy<br>Tip ShureAll<br>Gi ShureAll<br>Gi ShureAl<br>Gi ShureAl<br>Gi Shure                                                                                                    | Control         ↓           1         ↓           1         ↓           1         ↓           1         ↓           1         ↓           1         ↓           1         ↓           1         ↓           1         ↓           1         ↓           1         ↓           1         ↓           1         ↓           1         ↓           1         ↓           Keddyn         ↓                                                                                                    |
|                                                                                                    |                                                                                                    | Very and the second second sec                                                                                                    | Ortexit     Ortexit     Ortexit     Ortexit     Ortexit     Ortexit     Ortexit     Ortexit     Ortexit     Ortexit                                                                                                    | Alarm           DraW00driy           du         2015 - 07 - 30           2015 - 07 - 30           Alarm           Additional           Additional      <                                                                                                    | Ust no<br>23 90 00<br>23 90 00<br>21 90 00<br>21 90 00           | Wylegu           Earter           10000           10000           10000           10000           10000           10000           10000           10000           10000           10000           10000           10000           10000           10000           10000           10000           10000           10000           10000           10000           10000           10000           10000           10000           10000           10000           10000           10000           10000           10000           10000           10000           10000           10000           10000           10000           10000           10000           10000           10000           10000           10000           10000           10000           100000           1000000           10                                                                                                    | P C ( Q                                                                                                    | Endej<br>Tig sturrente<br>Ot sturrent<br>Ot sturrent<br>Ot sturrent<br>Ot sturrent<br>Ot sturrent<br>Ot sturrent<br>Ot sturrent<br>Ot sturrent<br>Ot sturrent<br>Ot sturrent                                                                                                    | KARAU           1           1           1           1           1           1           1           1           1           1           1           1           1           1           1           1           1           1           1           1           1           1           1           1           1           1            1           1           1           1           1           1           1           1           1           1           1           1           1           1           1           1           1           1           1           1           1           1           1           1           1           1                                                                                                    |
|                                                                                                    |                                                                                                    | rz po piłku<br>rz po piłku<br>w rz nago<br>w wiek<br>w rz nago<br>w wiek<br>w rz nago<br>w rz nago<br>r                 | Odinuc     Odinuc     Odinuc | Intermediate         Alternet           DrawWoodny         Image: Construction of the second of the second of the sec | Ust         Info           00         00         00           22         90         90           21         90         90           21         90         90           21         90         90           21         90         90           21         90         90           21         90         90           21         90         90           21         90         90           21         90         90           21         90         90           21         90         90           21         90         90           21         90         90           21         90         90           21         90         90           21         90         90           21         90         90           21         90         90           21         90         90           21         90         90                                                                                                    | Wylegu           Sofia           2014/07.00           2014/07.00           2014/07.00           2014/07.00           2014/07.00           2014/07.00           2014/07.00           2014/07.00           2014/07.00           2014/07.00           2014/07.00           2014/07.00           2014/07.00           2014/07.00           2014/07.00           2014/07.00           2014/07.00           2014/07.00           2014/07.00           2014/07.00           2014/07.00           2014/07.00           2014/07.00           2014/07.00           2014/07.00           2014/07.00           2014/07.00           2014/07.00           2014/07.00           2014/07.00           2014/07.00           2014/07.00           2014/07.00           2014/07.00           2014/07.00           2014/07.00           2014/07.00           2014/07.00           2014/07.00           2014/07.00           2014/07.00           2014/07.00<                                                                                                    | ng di Q<br>Ng Ali<br>Konaka<br>Konaka<br>Konaka<br>Konaka<br>Konaka<br>Konaka<br>Konaka<br>Konaka<br>Konaka<br>Konaka<br>Konaka                                                                                                    | Soldy<br>Try Shureel<br>G. Shureel<br>G. Shureel                                                                                                    | Kenter           1           1           1           1           1           1           1           1           1           1           1           1           1           1           1           1           1           1           1           1           1           1           1           1           1           1           1           1           1                                                                                                    |
|                                                                                                    |                                                                                                    | very and the second second sec                                                                                                    | Odtavi      Odtavi      O | Atarm           DraWV001Y           2015 - 07 - 30           2015 - 07 - 30           Room pHIII           4052190           4052190           4052190           4052190           4052190           4052190           4052190           4052190           4052190           4052190           4052190           4052190           4052190           4052190           4052190           4052190           4052190           4052190           4052190           4052190           4052190           4052190           4052190           4052190           4052190           4052190           4052190           4052190           4052190           4052190                                                                                                    | Ust no<br>23 2 3 9 9<br>Can State<br>2155/73 0 00 00<br>2155/73 0 00 00<br>2155/73 0 00<br>2155/73 0 00<br>2155/75                                                                                                    | Wylagu           Xere           1014/750 100 00           2014/750 100 00           2014/750 000 00           2014/750 000 00           2014/750 000 00           2014/750 000 00           2014/750 000 00           2014/750 000 00           2014/750 000 00           2014/750 000 00           2014/750 000 00           2014/750 000 00           2014/750 000 00           2014/750 000 00           2014/750 000 00           2014/750 000 00           2014/750 000 00           2014/750 000 00           2014/750 000 00           2014/750 000 00           2014/750 000 00           2014/750 000 00           2014/750 000 00           2014/750 000 00           2014/750 000 00           2014/750 000 00           2014/750 000 00           2014/750 000 00           2014/750 000 00           2014/750 000 00           2014/750 000 00           2014/750 000 00           2014/750 000 000 000           2014/750 000 000 000           2014/750 000 000 000           2014/750 000 000 000           2014/750 000 0000                                                                                                    | r c Q                                                                                                    | Sodaji<br>Poje Bruneelok<br>Gi Shumedi<br>Gi Shumedi<br>Gi Shumedi<br>Gi Shumedi<br>Gi Shumedi<br>Gi Shumedi<br>Gi Shumedi<br>Gi Shumedi<br>Gi Shumedi<br>Gi Shumedi                                                                                                    | CANU           1           1           1           1           1           1           1           1           1           1           1           1           1           1           1           1           1           1           1           1           1           1           Astrocht                                                                                                    |
|                                                                                                    |                                                                                                    | ez e kulture<br>ra po pullo Petro<br>Werz egya<br>werz egya<br>werz egya                                                                                                    | ve Oried     ve Oried     ve Oried     ve Oried     ve Oried     ve Oried     ve Oried     ve Oried     ve Oried     ve Oried     ve Oried     ve Oried     ve Oried     ve Oried     ve Oried     ve Oried     ve Oried                                                                                                        | brz         Alarm           Znak/Voodny                                                                                                    | Ust         Info           00         00         00           23         93         00           22         24         00           21         193         00           2015         710         000000           2015         710         000000           2015         710         000000           2015         710         000000           2015         710         000000           2015         710         000000           2015         710         000000           2015         710         000000           2015         710         000000           2015         710         000000           2015         710         000000           2015         710         000000           2015         710         000000           2015         710         000000           2015         710         000000           2015         710         000000           2015         710         000000           2015         710         000000           2015         710         0000000           2015                                                                                                    | Wylegu           Som           2014/1-00 0000           2014/1-00 0000           2014/1-00 0000           2014/1-00 0000           2014/1-00 0000           2014/1-00 0000           2014/1-00 0000           2014/1-00 0000           2014/1-00 0000           2014/1-00 0000           2014/1-00 0000           2014/1-00 0000           2014/1-00 0000           2014/1-000000           2014/1-000000           2014/1-000000           2014/1-000000           2014/1-000000           2014/1-000000           2014/1-00000000000           2014/1-0000000000000000000000000000000000                                                                                                    | r c   Q<br>Partin<br>Remite<br>Remite<br>Remite<br>Remite<br>Remite<br>Remite<br>Remite<br>Remite<br>Remite<br>Remite<br>Remite<br>Remite<br>Remite<br>Remite                                                                                                    | Soldy<br>Try Sharenda<br>Gi Sharenda<br>Gi Sharend                                                                                                    | Kenar           1           1           1           1           1           1           1           1           1           1           1           1           1           1           1           1           1           1           1           1           1           1           1           1           1           1           1           1           1                                                                                                    |
|                                                                                                    |                                                                                                    | ez a kalan je<br>vez op prilva prese<br>vez op prilva prese<br>vez op prilva prese<br>vez op prilva prese<br>vez op prilva prese<br>vez op prilva prese<br>vez op prilva prese<br>vez op prilva prese<br>vez op prese<br>vez op prese<br>v                                                                                                    | ve Odtavd     ve rz po czanie Z     i      czanie Z     i      czanie Z     z     z   | Atarm           DatkWorking           nu         2015 - 07 - 30           2015 - 07 - 30           Atarm           4035 110           4035 110           4035 110           4035 110           4035 110           4035 110           4035 110           4035 110           4035 110           4035 110           100 100           100 100           100 100           100 100           100 100           100 100           100 100                                                                                                    | Ust Inc                                                                                                    | Vore           2014/2           2014/2           2014/2           2014/2           2014/2           2014/2           2014/2           2014/2           2014/2           2014/2           2014/2           2014/2           2014/2           2014/2           2014/2           2014/2           2014/2           2014/2           2014/2           2014/2           2014/2           2014/2           2014/2           2014/2           2014/2           2014/2           2014/2           2014/2           2014/2           2014/2           2014/2           2014/2           2014/2           2014/2           2014/2           2014/2           2014/2           2014/2           2014/2           2014/2           2014/2           2014/2           2014/2           2014/2           2014/2           2014/2           2014                                                                                                    | YE DE ORIGONIA<br>Bernaria<br>Bernaria<br>Berna                                                                                                    | Soldy<br>Tig Bhurefield<br>G. Shurefiel<br>G. Shurefiel<br>G. Shur                                                                                                    | Control         ↓           1         ↓           1         ↓           1         ↓           1         ↓           1         ↓           1         ↓           1         ↓           1         ↓           1         ↓           2         ↓           3         ↓           4         ↓           Averball         ↓                                                                                                    |

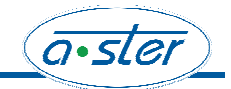

### 5.0 Odtwarzanie

Do odtwarzania zapisanych plików służy oprogramowanie: General\_Player\_Eng\_IS\_V3.33.0.R.20140722.exe do pobrania ze strony <u>http://a-ster.pl/pl/pobierz/</u>

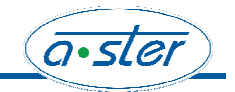